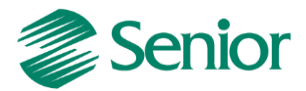

Escrituração Fiscal Digital da Contribuição para o PIS/Pasep, da Cofins e da Contribuição Previdenciária sobre a Receita – EFD Contribuições

# Roteiro de Escrituração das Contribuições Sociais (Pessoa Jurídica Tributada pelo Lucro Presumido – Regime de Competência)

Aviso: O conteúdo deste documento é de propriedade exclusiva da Senior Sistemas S.A. e está sujeito a alterações sem aviso prévio. Nenhuma parte desta publicação pode ser reproduzida nem transmitida em qualquer forma ou meio, sem a autorização prévia expressa da Senior Sistemas S.A. As informações contidas neste documento destinam-se somente para uso em cursos ministrados pela Senior Sistemas S.A.

A Senior Sistemas S.A. não assume nenhuma responsabilidade pelo uso destas informações se aplicadas a quaisquer outros fins. Todos os nomes de empresas, produtos, marcas comerciais, pessoas, personagens, dados ou situações, citados neste documento são fictícios e tem somente objetivo didático, não representando pessoas, empresas, produtos ou acontecimentos, salvo indicação em contrário. A posse deste documento não lhe confere nenhum direito sobre patentes, marcas comerciais, copyrights ou outros direitos de propriedade intelectual, eventualmente citados neste documento.

Todos os direitos de cópias reservadas para Senior Sistemas S.A. A reprodução não autorizada desta publicação, no todo ou em parte, constitui violação dos direitos autorais (Lei 9.610/98).

Rua São Paulo, 825 • Victor Konder

Blumenau/SC • Brasil • CEP 89012-001

Fone + 55 47 3221-3300

senior.com.br

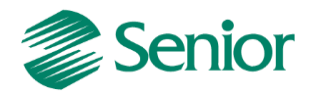

## DOCUMENTAÇÃO – EFD Contribuições – Lucro Presumido – Regime de Competência

## EFD – Contribuições, o que é?

Conforme Instrução Normativa RFB nº 1.052, de 2010, é um arquivo digital a ser utilizado pelas pessoas jurídicas de direito privado na escrituração da Contribuição para o PIS/Pasep e da Cofins, nos regimes de apuração não-cumulativo e/ou cumulativo, com base em operações das receitas auferidas, custos, despesas, encargos e aquisição geradores de créditos da não-cumulatividade.

O EFD-Contribuições passou a contemplar a Contribuição Previdenciária sobre a Receita Bruta a partir da Lei nº 12.546/2011, art. 7º e 8º, incidentes nos setores de serviços e indústrias.

A escrituração das contribuições sociais e dos créditos, bem como da Contribuição Previdenciária sobre a Receita Bruta, deve ser efetuada de forma centralizada, pelo estabelecimento matriz.

## Obrigatoriedade

Estão obrigados a entrega do EFD-Contribuições:

A partir de 1º de julho de 2012, a empresas com imposto de Renda com base no Lucro Presumido.

## Prazos

O EFD-Contribuições será transmitido mensalmente após a sua validação e assinatura digital, até o 10º (decimo) dia útil do segundo mês subsequente ao Sistema Público de Escrituração Digital (SPED), mediante a utilização de aplicativo disponibilizado no sítio da Secretaria da Receita Federal do Brasil (RFB) na Internet, no endereço http://www.receita.fazenda.gov.br.

De acordo com a Instrução Normativa RFB nº 1.252, de 2012 a pessoa jurídica poderá retificar os arquivos originais sem penalidade até o ultimo dia útil do ano-calendário seguinte ao que se refere à escrituração. Todavia, a retificação não será validada pela Receita Federal.

## Como funciona?

A empresa deverá apresentar um arquivo digital informando todos os documentos fiscais e demais operações com repercussão no campo de incidência de contribuições e créditos não cumulativos, bem como da Contribuição Previdenciária sobre a Receita Bruta, referente a cada período de apuração das respectivas contribuições.

## Validação do arquivo

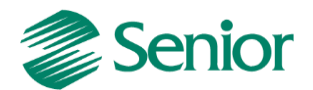

A validação do arquivo deve ser realizada através do PVA (Programa Validador e Assinador) disponível para download no site do EFD Contribuições.

## Certificação digital

A EFD-Contribuições poderá ser assinada e transmitida com certificado digital A1 e e-cnpj, ou somente com o certificado A3?

**Resposta:** Poderão assinar e transmitir a EFD-Contribuições, com certificado digital válido no âmbito da ICP-Brasil:

**1.** O e-PJ ou e-CNPJ que contenha a mesma base do CNPJ (8 primeiros caracteres) do estabelecimento;

**2.** O representante legal da empresa ou procurador constituído nos termos da Instrução Normativa RFB nº 944, de 2009, com procuração eletrônica cadastrada no site da RFB.

FAQ DA RECEITA FEDERAL: http://www1.receita.fazenda.gov.br/faq/efd-contribuicoes.htm

**Observação Importante:** Através do FAQ Pis/Cofins você pode consultar as perguntas e respostas disponibilizadas pela Receita Federal do Brasil relativas a esta obrigação acessória.

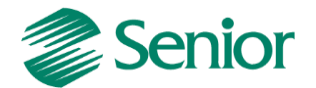

## PARAMETRIZAÇÕES NECESSÁRIAS PARA A GERAÇÃO DO EFD NO ERP SENIOR

As filiais informadas devem estar habilitadas para Tributos e devem possuir as seguintes indicações para geração do SPED Contribuições:

- Na tela "F070EMP - Cadastros > Empresas > Cadastro", o campo "Calcular faturamento por item de documento fiscal" deve estar igual a "S" (Sim):

|                                                    |                                                   | Z        |
|----------------------------------------------------|---------------------------------------------------|----------|
| 📰 Cadastro de Empresas 🕱                           |                                                   |          |
| Empresa:                                           | 400 Ŧ                                             |          |
| controle Aprov. de Docto, 30Q.                     | S HUU                                             |          |
| Custos por filial:                                 | 9                                                 | Acces    |
| Utiliza Licitação:                                 | N 🔍 Não                                           | Cancelar |
| Lote Baixa Tít. CRE por Filial:                    |                                                   | Excluir  |
| Utiliza Índice Moeda por Hora Multimoeda:          | N Não                                             | Duplicar |
| Calcular faturamento por item de documento fiscal: | s Sim                                             | Ajuda    |
| Utiliza Embalagem Multinível:                      | N 🔍 Não                                           |          |
| Alteração                                          | Calcular faturamento por item de documento fiscal | F070EMP  |

- Na tela "F070FCA - Cadastros > Filiais > Cadastro" o campo: "Filial Matriz" deve estar igual a "S" (Sim) para a filial matriz. Para as demais filiais deixar o parâmetro como "Não":

|                         |                                     | <b>×</b>         |
|-------------------------|-------------------------------------|------------------|
| 📰 Cadastro de Filiais 💥 |                                     |                  |
| Filial:                 | 1 🚦 THIAGO FERREIRA - PRESUMIDO - C |                  |
| FAX:                    | ·                                   | <u>A</u> lterar  |
| Caixa Postal:           | 0                                   | <u>C</u> ancelar |
| E-Mail:                 |                                     | <u>E</u> xcluir  |
| Diferença Alíquota:     | S 🔍 Sim                             | Aj <u>u</u> da   |
| Agrupamento Filiais:    | 0 9                                 | Duplicar         |
| Filial Matriz:          | S Q Sim                             | Sair             |
| Código do agente:       | 0                                   |                  |
| Alteração               | Indicativo que a filial é a matriz  | F070FCA          |

 Na tela "F070FEF- Cadastros >Filiais > Parâmetros por Gestão > Tributos >Impostos 2"
 o campo" Gerar SPED Pis/Cofins" devem estar igua à "S" (Total) para todas as filiais que devem ser apresentadas no EFD Contribuições:

|                                        |                                                   | ×                |
|----------------------------------------|---------------------------------------------------|------------------|
| 📰 Parâmetros da Filial para Tributos 🕱 |                                                   |                  |
|                                        | Filial: 1 🗘 THIAGO FERREIRA - PRESUMIDO - C       |                  |
| Impostos 1 Impostos 2                  |                                                   | Alterar          |
| Incentivador C                         | ultural: S Sim                                    | <u>C</u> ancelar |
| Regime Especial de Trib                | utação: 0 Q                                       | <u>E</u> xcluir  |
| Gerar SPED Contrib                     | uições: 🖻 🔍 Total                                 | Ajuda            |
| Regime Especial                        | Redex:                                            | Sair             |
| Consulta                               | Filial gera informações para o SPED Contribuições | F070FEF          |

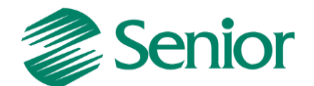

- Na tela "F070FEF - Cadastros / Filiais / Parâmetros por Gestão / Tributos", aba Impostos 2 o campo "Calcular PIS/COFINS Financeiro" deve ser igual a 2 – Regime de Competência – SPED:

|                                         |                                                                        | <b>×</b>         |
|-----------------------------------------|------------------------------------------------------------------------|------------------|
| 📃 Parâmetros da Filial para Tributos  🖉 |                                                                        |                  |
| Filial:                                 | 1 📮 THIAGO FERREIRA - PRESUMIDO - C                                    |                  |
| Impostos 1 Impostos 2                   |                                                                        | Alterar          |
| Utiliza Retenção Período:               | s Q Sim                                                                | <u>C</u> ancelar |
| Calcular Pis/Cofins Financeiro:         | 2 Regime de Competência - SPED                                         | <u>E</u> xcluir  |
| Filial Controla Diferido:               | N 🔍 Não                                                                | Ajuda            |
| CPF da SCP:                             | 000.000.000-00                                                         | <u>S</u> air     |
| Alteração                               | Indicador da rotina responsável para calcular Pis/Cofins no financeiro | F070FEF          |

- Através da tela "F051IMP - Cadastros / Controladoria / Tributos / Cadastro" deve ser efetuado o cadastro dos impostos do tipo 43 e 44.

PIS:

| 1 (1 (1 (1 (1 (1 (1 (1 (1 (1 (1 (1 (1 (1       |                            | <b>x</b>         |
|------------------------------------------------|----------------------------|------------------|
| 📰 Cadastro de Imposto 💥                        |                            |                  |
| Código Imposto:                                | <u>₽</u>                   |                  |
| Descrição:                                     | 43 - PIS CUMULATIVO SPED   | Alterar          |
| Tipo:                                          | 43 Q PIS Cumulativo (SPED) | <u>C</u> ancelar |
| Imposto Não Cumulativo:                        |                            | <u>E</u> xcluir  |
| Diferença Interestadual/IR Adicional:          |                            | Aj <u>u</u> da   |
| Imposto Responsabilidade Tributária/Terciário: |                            | <u>S</u> air     |
| Devido ou Retido:                              | D Q Imposto Devido         |                  |
| Calcula por Grupo Fiscal:                      | N Q Não                    |                  |
| Código Regra:                                  | 0                          |                  |
| Tipo de abatimento:                            |                            |                  |
| Situação:                                      | A Q Ativo                  |                  |
| Consulta                                       | Código do imposto          | F051IMP          |

COFINS:

|                                                |                             | ×                |
|------------------------------------------------|-----------------------------|------------------|
| 📰 Cadastro de Imposto  🛛                       |                             |                  |
| Código Imposto:                                | <b>4</b>                    |                  |
| Descrição:                                     | 44 - COFINS CUMULATIVO SPED | Alterar          |
| Tipo:                                          | 44 COFINS Cumulativo (SPED) | <u>C</u> ancelar |
| Imposto Não Cumulativo:                        |                             | <u>E</u> xcluir  |
| Diferença Interestadual/IR Adicional:          |                             | Aj <u>u</u> da   |
| Imposto Responsabilidade Tributária/Terciário: |                             | <u>S</u> air     |
| Devido ou Retido:                              | D G Imposto Devido          |                  |
| Calcula por Grupo Fiscal:                      | N Q Não                     |                  |
| Código Regra:                                  | 0                           |                  |
| Tipo de abatimento:                            |                             |                  |
| Situação:                                      | A Q Ativo                   |                  |
| Consulta                                       | Código do imposto           | F051IMP          |

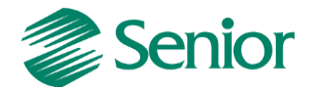

- Na tela Base Imposto Liga Filial "F055PPF - Cadastros / Controladoria / Tributos / Base imposto (Liga Filial)" efetuar a ligação dos impostos do tipo 43 e 44 com a filial matriz da empresa:

|    | _        |                      |                 |            |             |                |             |                 |                 |                 |                      |                   |                                     | ×             |
|----|----------|----------------------|-----------------|------------|-------------|----------------|-------------|-----------------|-----------------|-----------------|----------------------|-------------------|-------------------------------------|---------------|
| E= | Configu  | ração de I           | mpostos         | para a f   | Filial 🗶    |                |             |                 |                 |                 |                      |                   |                                     |               |
|    | Data Ba  | Filial<br>se Cálculo | : 1<br>: Última |            | THIAGO FER  | REIRA - PRES   | UMIDO - CC  | OMPETÊNCIA      |                 |                 |                      |                   | <u>M</u> ostrar<br><u>C</u> ancelar | Ajuda<br>Sair |
|    |          |                      |                 |            |             |                |             |                 | Impostos        |                 |                      |                   |                                     |               |
|    | Imposto  | Padrão A             | purar A         | dic./Exc.  | Período Di  | as Vcto. Inici | o contagem  | Vcto. não út    | il Cód.Arrec. F | aixa Lim. Alíq. | VIr. Mínimo          | Acumula? VIr.Acur | n.                                  | Últ.Data      |
|    | 43       | S S                  | S               |            | М           | 15             | 1           | Α               | 8888            | 0               | 0,00                 | N                 | 0,00                                | 01/11/2013    |
|    | 44       | s s                  | S               |            | м           | 15             | 1           | A               | 9999            | 0               | 0,00                 | N                 | 0,00                                | 01/11/2013    |
|    | <        | 15 ou COF            | INS Pa          | râmetro    | s Contábeis | ICMS ST po     | r Estado Ir | nposto Finan    | ceiro Contri    | buição Social   | Subsídio Configuraçã | o do Estoque Cor  | ntribuição Previc                   | tenciária     |
|    | Data     | c                    | ódigo           | Cód. Dis   | s. Fis.     |                |             | -               |                 |                 |                      |                   |                                     | -             |
|    | 01/01/2  | 012                  | 51              |            | 0           |                |             |                 |                 |                 |                      |                   |                                     | •             |
|    | Duplicar | Impo                 | sto: 43 -       | 43 - PIS ( | CUMULATIV   | O SPED         | Т           | ipo: 43 - PIS ( | Lumulativo (SPF | ED)             |                      |                   |                                     |               |
|    |          | _                    |                 |            |             |                |             |                 |                 |                 |                      |                   |                                     | F055PPF       |

 Na aba "Contribuição Social" é necessário configurar o código da contribuição de acordo com a realidade da empresa. (51 – Contribuição cumulativa apurada a alíquota básica). Esta configuração deve ser reaizada para ambos os impostos (43 – PIS e 44 -COFINS):

| Códig | o Valor                                                                     | 1 |
|-------|-----------------------------------------------------------------------------|---|
| 51    | Contribuição cumulativa apurada a alíquota básica                           |   |
| 52    | Contribuição cumulativa apurada a alíquotas diferenciadas                   |   |
| 53    | Contribuição cumulativa apurada a alíquota por unidade de medida de produto |   |
| 54    | Contribuição cumulativa apurada a alíquota básica - Atividade imobiliária   | Ξ |
| 70    | Contribuição apurada da Atividade Imobiliária - RET                         |   |
| 71    | Contribuição apurada de SCP - Incidência não cumulativa                     |   |
| 72    | Contribuição apurada de SCP - Incidência cumulativa                         |   |
| 99    | Contribuição para o PIS/Pasep - Folha de salários                           |   |

**Observação:** Esta configuração deve ser realizada ambos os impostos (PIS e COFINS) de acordo com a realidade da empresa.

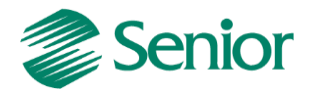

- Efetuar o cadastro das tabelas de tributação para os impostos do tipo 43 e 44 através da tela "F049TTR - Cadastros / Controladoria / Tributos / Tabelas de tributação".

PIS:

|                           |                                 | ×        |
|---------------------------|---------------------------------|----------|
| Cadastro de Tabela de Tr  | ibutação 🕱                      |          |
| Imposto:                  | 43 ∓ 🔍 43 - PIS CUMULATIVO SPED |          |
| Competência:              | 01/2012 🔟 🕱                     | Alterar  |
| Grupo Fiscal:             | GAF 🛛 🗘 Agrupamento Fiscal      | Cancelar |
| Seqüência Faixa:          | 1 📮                             | Excluir  |
| % Proporção Limite Faixa: | 0,00                            |          |
| Valor Limite Faixa        | 9.999.999.999.00                | Sair     |
| Valor Abatimento:         | 0,00                            | Duplicar |
| Acumula Valor Abatimento: | Não Não                         |          |
| % Cálculo Valor Base      | 100,00                          | =        |
| % Imposto:                | 0,6500                          |          |
| % Imposto com Serviços:   | 0,00                            |          |
| Tipo Remessa Exterior:    | 0 9                             |          |
| % Adicional:              | 0,0000                          |          |
| Data de Validade          | 00/00/0000 🖬                    |          |
| % IRPJ:                   | 0,00                            |          |
| % CSLL:                   | 0,00                            |          |
| % COFINS:                 | 0,00                            | T        |
| Consulta                  | Código do imposto               | F049TTR  |

COFINS:

|                           |                                                             | <b>.</b>       |
|---------------------------|-------------------------------------------------------------|----------------|
| Cadastro de Tabela de Tri | butação 🗶                                                   |                |
| Imposto:                  | 44 🛛 🕏 🔍 44 - COFINS CUMULATIVO SPED                        |                |
| Competência:              | 01/2012 📓 🕇                                                 | Alterar        |
| Grupo Fiscal:             | GAF 🛛 🗧 🗘 Agrupamento Fiscal                                | Cancelar       |
| Seqüência Faixa:          | <b>1 v</b>                                                  | <u>Excluir</u> |
| % Proporção Limite Faixa: | 0,00                                                        | Ajuda          |
| Valor Limite Faixa:       | 9.999.999.999.999,00                                        | Sair           |
| Valor Abatimento:         | 0,00                                                        | Duplicar       |
| Acumula Valor Abatimento: | N 🔍 Não                                                     |                |
| % Cálculo Valor Base:     | 100,00                                                      |                |
| % Imposto:                | 3,0000                                                      |                |
| % Imposto com Serviços:   | 0,00                                                        |                |
| Tipo Remessa Exterior:    |                                                             |                |
| % Adicional:              | 0,0000                                                      |                |
| Data de Validade:         | 00/00/0000 🗟                                                |                |
| % IRPJ:                   | 0,00                                                        |                |
| % CSLL:                   | 0,00                                                        |                |
| % COFINS:                 | 0,00 -                                                      |                |
| Consulta                  | Seqüência da faixa da tabela de tributação por grupo fiscal | F049TTR        |

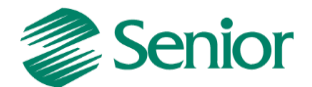

 Nos cadastros dos produtos, serviços e classificações fiscais utilizados nas notas fiscais de saída, deve estar informado o "Regime Tributário" igual a C – Regime Cumulativo:

|                                                    |                                                                                       | <b>X</b>        |
|----------------------------------------------------|---------------------------------------------------------------------------------------|-----------------|
| 📃 Cadastro de Produtos 💥                           |                                                                                       |                 |
|                                                    | Produto: 1101                                                                         |                 |
| D. <u>G</u> erais <u>D</u> erivações Ca <u>r</u> a | ct.Produto   Caract.Deri <u>v</u> ação   <u>H</u> istóricos<br>Tipo de ligação: U   4 | <u>A</u> lterar |
| Cód. do g                                          | rupo de tensão: 0                                                                     | Excluir         |
| Re                                                 | gime Tributário: d 🔍 Regime Cumulativo                                                | Aiuda           |
| Quantidade de volun                                | mes do produto:                                                                       | Ajuda           |
| U                                                  | Jsuário Geração: 15 🔍 senior                                                          |                 |
|                                                    | Data Geração: 24/10/2012 🗊                                                            | - Rateio        |
|                                                    | m +                                                                                   | Prod.XDep.      |
| Alteração                                          | Regime tributário de apuração da contribuição social                                  | F075PRO         |

F075PRO - Cadastros / Produtos e Serviços / Produtos / Individual

F080SER - Cadastros / Produtos e Serviços / Serviços / Individual

|                                            | And the second second s | <b>X</b>            |
|--------------------------------------------|----------------------------------------------------------------------------------------------------|---------------------|
| 📰 Cadastro de Serviços 💥                   |                                                                                                    |                     |
| Serviço:                                   | TRE INAMENTO T                                                                                                    |                     |
| Ca <u>d</u> astro Ca <u>r</u> acterísticas |                                                                                                    | Alterar             |
| Tipo de ligação:                           |                                                                                                    | <u>C</u> ancelar    |
| Cód. do grupo de tensão:                   | 0 4                                                                                                    | <u>E</u> xcluir     |
| Regime Tributário:                         | C A Regime Cumulativo                                                                                                    | Ratei <u>o</u>      |
| Qtde Múltipla:                             | 0,00000                                                                                                    | <u>B</u> uscar Rat. |
| Qtde Mínima:                               | 0,00000                                                                                                    | Monta Cód.          |
| Qtde Máxima:                               | 0,00000 -                                                                                                    | Aj <u>u</u> da      |
| Consulta                                   | Código do serviço                                                                                                    | F080SER             |

F022CLF - Cadastros / Mercado e Suprimentos / Parâmetros Fiscais / Classificações fiscais / Individual

|                                       |                                                      |   | <b>X</b>         |
|---------------------------------------|------------------------------------------------------|---|------------------|
| 📃 Classificações Fiscais  🕷           |                                                      |   |                  |
| Cód. Classificação Fiscal:            | 001                                                  |   |                  |
| Codigo Exceção:<br>Tributação de IPI: | Normal                                               | * | Alterar          |
| % Imposto Importação:                 | 0,00                                                 |   | <u>C</u> ancelar |
| Regime Tributário:                    | C Regime Cumulativo                                  |   | <u>Excluir</u>   |
| Código Contribuição:                  | 90329099                                             | Ξ | Aj <u>u</u> da   |
| Situação Classificação Fiscal:        | A Ativo                                              | - | <u>S</u> air     |
| Alteração                             | Regime tributário de apuração da contribuição social |   | F022CLF          |

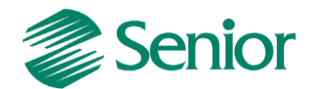

 - As notas fiscais na Gestão de Tributos devem possuir as informações de PIS e COFINS, nos Dados Gerais e nos Itens, na tela "F660NFV - Controladoria / Gestão de Tributos / Escrituração / Lançamentos / Nota Fiscal de Saída":

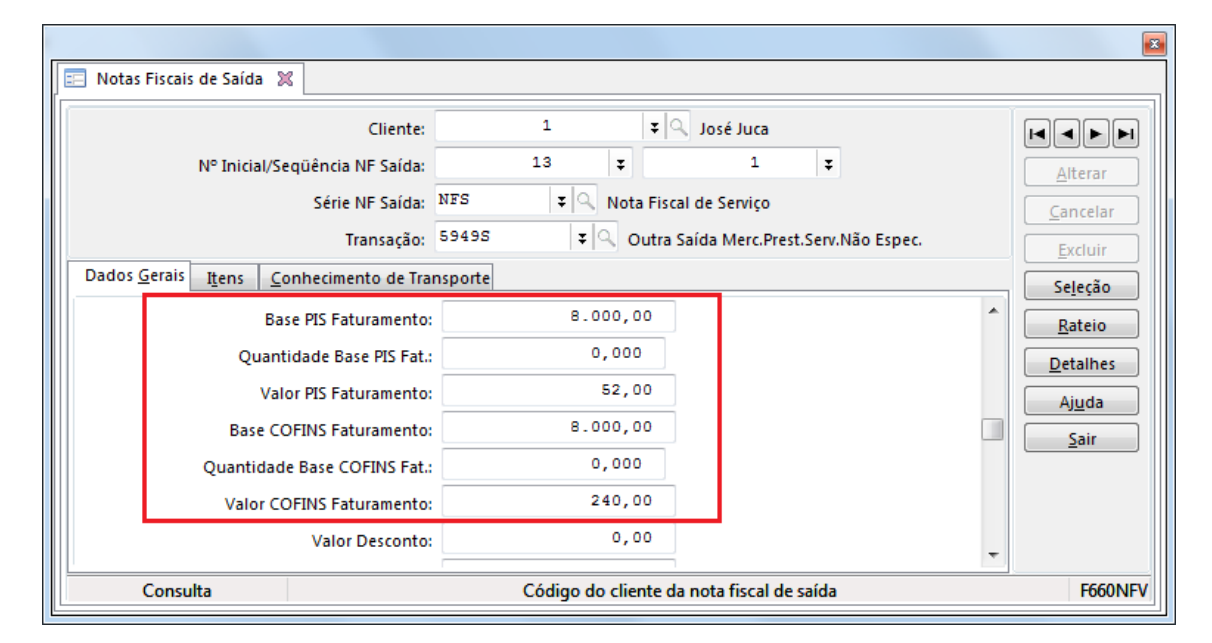

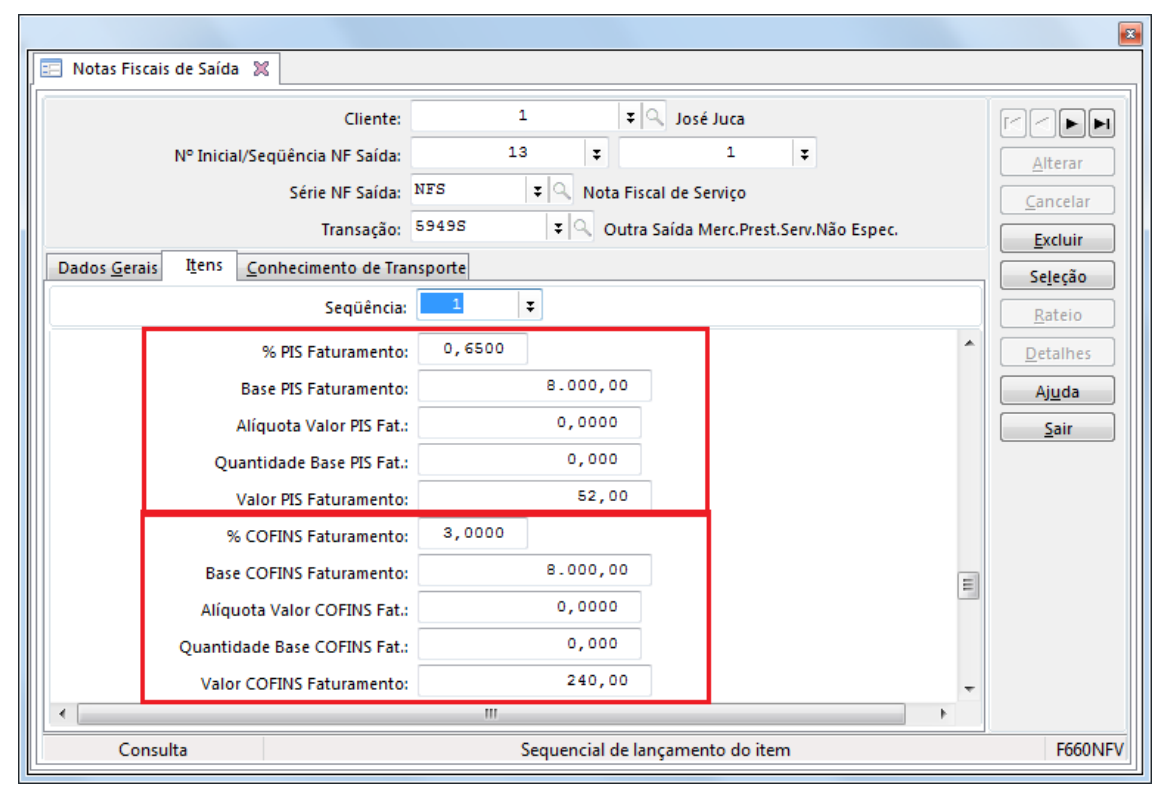

|          | Seqüência:          | 1 7                                          | Rateio         |
|----------|---------------------|----------------------------------------------|----------------|
|          | Sit. Trib. PIS:     | 01 🔍 Operação tributável com alíquota básica | Detalhes       |
| Na       | tureza Receita PIS: | 0                                            | Aj <u>u</u> da |
|          | Sit. Trib. COFINS:  | 01 🔍 Operação tributável com alíquota básica | <u>S</u> air   |
| *        | - D                 |                                              |                |
| Consulta |                     | Sequencial de lançamento do item             | F660NFV        |

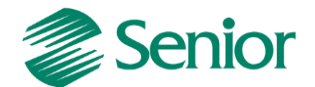

**Observação importante 1:** As notas fiscais na gestão de tributos devem possuir as informações de PIS e COFINS, tais como: Situação Tributária de PIS e COFINS, %PIS Faturamento, Base PIS Faturamento, Valor PIS Faturamento, %COFINS Faturamento, Base COFINS Faturamento, Valor COFINS Faturamento.

- As notas fiscais de saída devem ser consideradas na apuração do faturamento por regime tributário, deste modo é necessário cadastrar as transações dos documentos de saída nos parâmetros do faturamento bruto, através da tela "F053FFB - Cadastros / Controladoria / Tributos / Base faturamento bruto":

|                            |         |                                                      |   | ×                |
|----------------------------|---------|------------------------------------------------------|---|------------------|
| Parâmetro de Faturamento B | ruto 🔀  |                                                      |   | ]                |
| Mês/Ano Base:              | 01/2012 | II ¥                                                 |   |                  |
| Transação:                 | 5949S   | 🌣 🔍 Outra Saída Merc.Prest.Serv.Não Espec.           |   | Alterar          |
| Valor Contábil:            | + 9     | Adicionar                                            | - | <u>C</u> ancelar |
| Valor IPI:                 | и 🤍     | Nenhum                                               | E | <u>Excluir</u>   |
| Valor IRRF:                | N ()    | Nenhum                                               |   | Aj <u>u</u> da   |
| Valor ISS:                 | N ()    | Nenhum                                               |   | Sair             |
| Valor INSS:                | N Q     | Nenhum                                               | - |                  |
| Alteração                  |         | Opção do cálculo a ser efetuado com o valor contábil |   | F053FFB          |

- Realizar a apuração do faturamento através da tela "F667AFM - Controladoria / Gestão de Tributos / Operações e Cálculos Fiscais / Apuração de Faturamento":

| 🗐 Apuração do Faturamento Mensal 🕱                                                                              |                                              |                      |           |          |                      |                |          |            |                                              |
|----------------------------------------------------------------------------------------------------|----------------------------------------------|----------------------|-----------|----------|----------------------|----------------|----------|------------|----------------------------------------------|
| Mês/Ano: 11/2013                                                                                                | 3 10                                         |                      |           |          |                      |                |          | Mostrar    | (j) <u>Processar</u><br>(K) <u>C</u> ancelar |
| Bruto por Més Bruto por Filial Líguido por Empresa Líquido por Filial (g) Faturamento por Regime Tributário (H) |                                              |                      |           |          |                      |                |          |            |                                              |
| Tillel Mathie Tie                                                                                               | D - ulur -                                   |                      | 10- 5-1   | Valores  | N/1- A-11-7-         | Mr. Frid       | 10-      | T-16       | <u>S</u> air                                 |
| Filial Matriz Tip.                                                                                              | . Regime                                     |                      | VIr. Fat. | 7 200 00 | Vir. Adiçao          | VIr. Excl.     | Vir.     | Trib.      | <b>-</b> ĵ                                   |
| F1 Reg                                                                                                    | gime Cumulativo<br>sime Não Cumulativo Tribu | uta da Massa da Tata |           | 7.308,00 | 0,0                  | )              | 0,00     | 7.308,00   |                                              |
| 1 Reg                                                                                                    | gime Não Cumulativo Não                      | Tributado Mercado    | Interno   | 0,00     | 0,0                  | ,<br>1         | 0,00     | 0,00       |                                              |
| 1 Reg                                                                                                    | gime Não Cumulativo Evo                      | ntação               | Interno   | 0,00     | 0,0                  | ,<br>1         | 0.00     | 0,00       |                                              |
| TOTAL                                                                                                    |                                              |                      |           | 7.308,00 | 0,0                  | )              | 0,00     | 7.308.00   |                                              |
|                                                                                                    |                                              |                      |           |          |                      |                |          |            | -                                            |
| Adicionais <u>E</u> x                                                                                           | kclusões                                     |                      |           |          |                      |                |          |            |                                              |
| Filial: 1 - 7308,00<br>4 Transación E                                                                           | 0                                            | Entrada (Caída       | Vir Cth   | V/Ir IDI | Composição do Fatura | me <u>n</u> to | V/I= 155 | VIE THEE   |                                              |
| CST: 01 -                                                                                                    | - 7308,00                                    | Entrada/Salda        | vii. ctb. | VII. 1P1 | VII. 16              | AF 0.00        | VII. 155 | VII. 11433 |                                              |
|                                                                                                    |                                              |                      | · · · ·   | ,00      | 0,00                 | 0,00           |          | 0,00       |                                              |
|                                                                                                    |                                              |                      |           |          |                      |                |          |            |                                              |
|                                                                                                    |                                              |                      |           |          |                      |                |          |            |                                              |
|                                                                                                    |                                              |                      |           |          |                      |                |          |            |                                              |
|                                                                                                    |                                              |                      |           |          |                      |                |          |            |                                              |
|                                                                                                    |                                              | ٠ 📃                  |           |          |                      |                |          |            | - F                                          |
|                                                                                                    |                                              | Consul <u>t</u> ar   |           |          |                      |                |          |            |                                              |
| Par.Fat. <u>B</u> ruto Par.F                                                                                    | Fat.Líq. Adicionais                          | E <u>x</u> clusões O | rigem     |          |                      |                |          |            |                                              |
|                                                                                                    |                                              |                      | ,         |          |                      |                |          |            | F667AFM                                      |
|                                                                                                    |                                              |                      |           |          |                      |                |          |            |                                              |

**Observação Importante:** Ao cadastrar uma nova transação nos parâmetros do faturamento a tela de apuração do faturamento deve ser reiniciada.

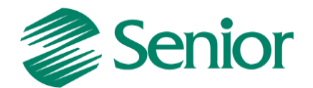

#### **Receitas provenientes de Outros Documentos**

No EFD Contribuições devem ser apresentadas as operações geradoras de receita independentemente da incidência de PIS ou COFINS.

Para as receitas que não possuem nota fiscal, tais como, aplicações financeiras e recebimentos de aluguéis por exemplo, pode ser utilizada a rotina de "Outros Documentos" para que tais operações sejam apresentadas no EFD Contribuições.

Estas receitas podem ser lançadas diretamente na Gestão de Tributos, através da tela "F660ODC - Controladoria / Gestão de Tributos / Escrituração / Lançamentos / Outros Documentos" ou integradas da Gestão de Finanças conforme detalhamento abaixo.

### Passo a passo:

- Título manual lançado na Gestão de Finanças:

| N° Títule:       DEXXNSTRACAO       *         Tipo Títule:       DM       © Duplicata Mercantil       Altera         Transação:       0000 © Entrada Título Manual - CR       Image: Contrada Título Manual - CR       Image: Contrada Título Manual - CR         Situação:       09/11/2013 @       Image: Contrada Título Manual - CR       Image: Contrada Título Manual - CR         Data Emisão:       09/11/2013 @       Image: Contrada Título Manual - CR       Image: Contrada Título Manual - CR         Data Emisão:       09/11/2013 @       Image: Contrada Título Manual - CR       Image: Contrada Título Manual - CR         Conta Finance:       1       Natureza Gasto:       0       Image: Conta Finance:       Image: Conta Finance:                                                                                                    | ilos/Manutenção do Contas a R | eceber %                           |                |
|----------------------------------------------------------------------------------------------------|-------------------------------|------------------------------------|----------------|
| Tipo Titule M Importance Alterat   Transação 90300 Entrada Titulo Manual - CR Importance   Situação: 88 Aberto Normal Importance   Data Entrada: 09/11/2013 Importance Importance   Obstitutação: 1 Q Aperesentante A   Obstitutação: 0 Importance Importance   Conta Financeira: 0 Importance Importance   Conta Financeira: 0 Importance Importance   Conta Financeira: 0 Importance Importance   Conta Financeira: 0 Importance Importance   Conta Financeira: 0 Importance Importance   Conta Financeira: 0 Importance Importance   Conta Financeira: 0 Importance Importance   Vencimento/Valor Origina: 1 R. 8000,00 Importance   Vencimento/Valor Origina: 1 R. 8000,00 Importance                                                                                                    | Nº Título:                    | DEMONSTRACAO 🗸                     |                |
| Transação: 90300 Entrada Título Manual - CR   Situação: Aberto Normal   Data Emissão: 09/11/2013 @   Data Entrada: 09/11/2013 @   Observação: 1   Observação: 1   Representante/Vendedo: 1   Representante/Vendedo: 0   Projeto: 0   Conta Financeira: 0   O 0   Conta Financeira: 0   O 0   Conta Financeira: 0   O 0   Conta Financeira: 0   O 0   Conta Financeira: 0   O 0   Conta Financeira: 0   O 0   Conta Financeira: 0   O 0   Conta Financeira: 0   O 0   Conta Financeira: 0   O 0   Conta Financeira: 0   O 0   Conta Financeira: 0   O 0   Conta Contábili Reduzida: 0   O 0   Conta Contábili Reduzida: 0   O 0   Conta Contábili Reduzida: 0   Ostro de Custa: 0   Vencimento/Valor Origina: 0   0 0   0 0   0 0   0 0   0 0   0 0   0 0   0 0   0 0   0 0 </th <th>Tipo Título:</th> <th>DM 🛛 🗘 Duplicata Mercantil</th> <th>Altera</th>                                                                                                    | Tipo Título:                  | DM 🛛 🗘 Duplicata Mercantil         | Altera         |
| Situação       AB       Aberto Normal       Image: Conta Cindu Cindu | Transação:                    | 90300 🔍 Entrada Título Manual - CR | <u>C</u> ancel |
| Data Emissão:       08/11/2013 III         Data Emissão:       08/11/2013 IIII         Data Entrada:       08/11/2013 IIII         Observação:       1         Scrupo Contas Recebes:       1         Terceiros       00000000000 Q         Representante/vendedo::       1         Observação:       0         Natureza Gasto:       0         Projeto:       0         Conta Financeira:       0         Conta Financeira:       0         Conta Financeira:       0         Conta Financeira:       0         Conta Financeira:       0         Conta Financeira:       0         Vencimento/Valor Origina:       08/11/2013 IIII:         08/11/2013 IIII:       8.000,00                                                                                                    | Situação:                     | AB 🔍 Aberto Normal                 | <u>E</u> xclui |
| Data Entrada:       08/11/2013 m       Image: Contrast Receipes:       1       José Juca       Ajudi         Grupo Contas Receipes:       T       Terceiros       Sair         Sacado:       00000000000 Q       Sair       Sair         Observação:       1       Representante A       Image: Contra Financeira:       0         Natureza Gasto:       0       Q       Image: Conta Financeira:       0         Conta Financeira:       0       Q       Image: Conta Financeira:       0         Conta Contabili Reduzida:       0       Q       Image: Conta Contabili Reduzida:       Image: Conta Conta Financeira:       0         Conta Conta Financeira:       0       Q       Image: Conta Conta Financeira:       0         Vencimento/Valor Origina:       08/11/2013 m       8.000,00       Image: Conta Financeira:       0                                                                                                    | Data Emissão:                 | 08/11/2013 1                       | Leitor         |
| Cliente:       1 Q José Juca         Grupo Contas Recebes:       T Q Terceiros         Sacado:       00000000000 Q         Representante/Vendedo:       1 Q Representante A         Observação:       0 Q         Natureza Gasto:       0 Q         Projeto:       0 Q         Conta Financeira:       0 Q         Conta Financeira:       0 Q         Conta Contábil Reduzida:       0 Q         Vencimento/Valor Originat:       08/11/2013 III:         08/11/2013 III:       8.000,00                                                                                                    | Data Entrada:                 | 08/11/2013 5                       | Duplica        |
| Grupo Contas Recebe:       Terceiros         Sacado:       000000000000         Representante/vendedo::       1         Representante/vendedo::       1         Natureza Gasto:       0         Projeto:       0         Conta Financeira:       0         Conta Financeira:       0         Conta Financeira:       0         Vencimento/valor Originai:       08/11/2013         8.000,00       0                                                                                                    | Cliente:                      | 1 🔍 José Juca                      | Ajuda          |
| Sacado: 000000000000   Representante/Vendedo: 1   Representante/Vendedo: 1   Representante/Vendedo: 1   Representante/Vendedo: 1   Representante/Vendedo: 0   Conta Financeira: 0   Conta Financeira: 0   Conta Financeira: 0   Conta Financeira: 0   Conta Financeira: 0   Vencimento/Valor Originai: 08/11/2013   Bell 8.000,00                                                                                                    | Grupo Contas Receber:         | T Cerceiros                        | <u>S</u> air   |
| Representante/Vendedor:       1       Representante A         Observação:                                                                                                    | Sacado:                       | 00000000000 🔍                      |                |
| Observação:       Image: Conta Conta Financeira:       Image: Conta Financeira:       Image: Conta Finareira:       Image: Conta Financeira                                                                                                    | Representante/Vendedor:       | 1 Representante A                  |                |
| Natureza Gasto     0     0       Projeto:     0     0       Fase:     0     0       Conta Financeira:     0     0       Conta Contábil Reduzida:     0     0       Centro de Custo:     0     0       Vencimento/vlalor Original:     09/11/2013     8.000,00                                                                                                    | Observação:                   |                                    |                |
| Projeto: 0   Fase: 0   Conta Financeira: 0   Conta Contábil Reduzida: 0   Centro de Custo: 0   Vencimento/Valor Original: 08/11/2013   B 8.000,00                                                                                                    | Natureza Gasto:               | 0 Q                                |                |
| Fase:       0       Q         Conta Financeira:       0       Q         Conta Contábil Reduzida:       0       Q         Centro de Custo:       Q       Q         Vencimento/Valor Original:       08/11/2013       B       8.000,00                                                                                                    | Projeto:                      | 0 9                                |                |
| Conta Financeira: 0 Q<br>Conta Contábil Reduzida: 0 Q<br>Centro de Custo: Q<br>Vencimento/Valor Original: 08/11/2013 I 8 8.000,00                                                                                                    | Fase:                         | 0 9                                |                |
| Conta Contábil Reduzida:                                                                                                    | Conta Financeira:             | 0 9                                |                |
| Centro de Custo:                                                                                                    | Conta Contábil Reduzida:      | 0                                  |                |
| Vencimento/Valor Original: 08/11/2013 📧 0.000,00                                                                                                    | Centro de Custo:              |                                    |                |
|                                                                                                    | Vencimento/Valor Original:    | 08/11/2013 📓 8.000,00              | -              |

- Na Base Imposto Liga Filial "F055PPF - Cadastros / Controladoria / Tributos / Base imposto (Liga Filial)", na aba "Imposto PIS ou COFINS" deve ser informada a transação de entrada do título manual:

| Configu                                                                                                    | ıração d | e Impost  | os para a    | Filial 💥            |              |                        |                 |                     |                          |            |                        |            |                       |                   |        |
|----------------------------------------------------------------------------------------------------|----------|-----------|--------------|---------------------|--------------|------------------------|-----------------|---------------------|--------------------------|------------|------------------------|------------|-----------------------|-------------------|--------|
| Filiai:     1     Image: THIAGO FERREIRA - PRESUMIDO - COMPETÊNCIA     Mostrar     Ajuda       Data Base Cálculo:     Última     Cancelar     Sair |          |           |              |                     |              |                        |                 |                     |                          |            |                        |            |                       |                   |        |
|                                                                                                    |          |           |              |                     |              |                        | Īmi             | postos              |                          |            |                        |            |                       |                   |        |
| Imposto                                                                                                    | Padrão   | Apurar    | Adic./Exc    | . Período           | Dias Vcto. 1 | Inicio contagem        | Vcto. não útil  | Cód.Arrec.          | Faixa Lim. Alíq.         | VIr. Mínim | 0                      | Acumula?   | VIr.Acum.             |                   | ÚI 🔨   |
| 43                                                                                                    | s        | s         | s            | м                   | 15           | 1                      | A               | 8888                | 0                        |            | 0,00                   | N          |                       | 0,00              | 01 -   |
| •                                                                                                    |          |           |              |                     |              |                        |                 |                     |                          |            |                        |            |                       |                   | P .    |
| <u>E</u> xceções                                                                                                    | da Base  | Cálculo   | Formaçã      | ão Imp <u>o</u> sto | Imposto      | PIS ou COFI <u>N</u> S | Parâmetros C    | ontá <u>b</u> eis i | ICMS S <u>T</u> por Esta | ado Impo   | sto <u>F</u> inanceiro | Contrib    | ouição Socia <u>l</u> | Subsí <u>d</u> io | • •    |
| _                                                                                                    |          |           | _            |                     | Compo        | siçao da Base de       | Cálculo do PI   | S/COFINS I          | inanceiro e do           | Patrimônio | (J)                    |            |                       |                   |        |
| Data B                                                                                                    | ase      | Transaçã  | io Valor N   | lovimento           | Valor Juro   | s Valor Multa          | Valor Corre     | ção Monet           | ária Valor Enca          | rgos Valor | Outros Acrés           | cimos Valo | or Movimento          | Patrimônio        | ט Valo |
| 01/01/2                                                                                                    | 2012 📼   | 90300     | +            |                     | Ν            | N                      | Ν               |                     | Ν                        | Ν          |                        | Ν          |                       |                   | N      |
| •                                                                                                    |          |           |              |                     |              |                        |                 |                     |                          |            |                        |            |                       |                   | - F.   |
| Duplica                                                                                                    | Imp      | posto: 43 | 3 - 43 - PIS | CUMULAT             | IVO SPED     | Т                      | po: 43 - PIS Cu | mulativo (S         | PED)                     |            |                        |            |                       |                   |        |
|                                                                                                    |          |           |              |                     |              |                        |                 |                     |                          |            |                        |            |                       | F                 | 055PPF |

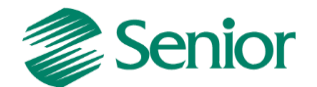

- Na tela "F660IFI - Controladoria / Gestão de Tributos / Escrituração / Integrações / Outros Documentos" deve ser realizada a integração da entrada do título manual:

| enouo, 01/11/20           | 13 📅 a 30 | 0/11/2013   | 10         |       |                         |                  |        |                     |         |               |         | <u>M</u> ostrar                    |
|---------------------------|-----------|-------------|------------|-------|-------------------------|------------------|--------|---------------------|---------|---------------|---------|------------------------------------|
| Listar: Contas a R        | leceber   |             |            | •     |                         |                  |        |                     |         |               |         | Processa                           |
| ipo:<br>)) Integrados     | Não Inte  | egrados (   | 🖱 Todos    | For   | ma de Contab<br>Código: | ilização:<br>OUT | 0      | 2                   |         |               |         | <u>C</u> ancela<br>M <u>a</u> rcar |
| esouraria:<br>Fornecedor: |           | 0 0         |            |       |                         |                  |        |                     |         | Apli. Se      | elecio. | <u>D</u> esmarca<br>Aiuda          |
| roduto / Derivação:       |           |             | ۹.         |       | ٩                       |                  |        |                     |         | Apl. Se       | elecio. | <u>S</u> air                       |
| Serviço:                  |           |             | ٩          |       |                         |                  |        |                     |         | Apl. <u>T</u> | odos    |                                    |
| Sel. Empresa Filial       | Doc.      | For. Contat | Data Oper. | Forn. | Cliente                 | Ent./Saí.        | Trans. | Nº Título a receber | Produto | Deriv.        | Serviç  |                                    |
| 300 1                     | 0         | OUT         | 08/11/2013 | (     | <b>)</b> :              | 15               | 90300  | DEMONSTRACAO        |         |               |         |                                    |
|                           |           |             |            |       |                         |                  |        |                     |         |               |         |                                    |

 Na tela de integração de Outros Documento é necesário informar um produto ou serviço e utilizar os botões "Apl. Selecio." ou "Apl. Todos". Este produto será utilizado apenas para indicar o regime tributário (regime cumulativo) e a situação tributária. Após aplicar, as bases e valores de PIS e COFINS também serão sugeridas:

| Integração de Outr                        | os Documento | s 🕱               |          |                   |                  |       |        |                                     |                                      |
|-------------------------------------------|--------------|-------------------|----------|-------------------|------------------|-------|--------|-------------------------------------|--------------------------------------|
| Período: 01/11/201<br>Listar: Contas a Re | L3 🔟 a 30/   | 11/2013 🛅         | <b>•</b> |                   |                  |       |        |                                     | <u>M</u> ostrar<br><u>P</u> rocessar |
| lipo:<br>integrados                       | Não Integ    | rados 🔘 Todos     | Form     | código: OUT       | ٩                |       |        |                                     | <u>C</u> ancelar<br>M <u>a</u> rcar  |
| Tesouraria:<br>Fornecedor:                | (            |                   |          |                   |                  |       |        | Apli. Selecio.                      | <br>Desmarcar<br>Ajuda               |
| Produto / Derivação:<br>Serviço:          | 1101         | <u>ब</u>          |          | ٩                 |                  |       |        | Apl. Selecio.<br>Apl. <u>T</u> odos | <u>S</u> air                         |
| Sit. Trib. PIS Nat. Re                    | c. PIS % PIS | VIr. Base PIS VIr | . PIS    | Sit. Trib. COFINS | Nat. Rec. COFINS | % COF | INS    | Base COFINS VI                      | 1                                    |
| 01                                        | 0 0,650      | 0 8.000,00        | 52,00    | 01                |                  | 0     | 3,0000 | 8.000,00                            |                                      |
| ٩                                         |              |                   | [        |                   |                  |       |        | 4                                   | 4                                    |
|                                           |              |                   |          |                   |                  |       |        |                                     | F660                                 |

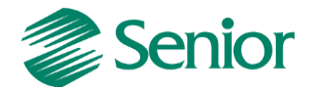

 - Após realizar a integração, o Outro Documento esterá disponível na tela "F660ODC -Controladoria / Gestão de Tributos / Escrituração / Lançamentos / Outros Documentos".

|                            |                                                        | le le le le le le le le le le le le le l |
|----------------------------|--------------------------------------------------------|------------------------------------------|
| 📃 Outros Documentos 💥      | ٤                                                      |                                          |
| Documento:                 | 4 😨                                                    |                                          |
| Sequência Documento:       | 1 🛛                                                    | Alterar                                  |
| Código da Série:           | · · · · · · · · · · · · · · · · · · ·                  | Cancelar                                 |
| Número da Nota Fiscal:     |                                                        | Excluir                                  |
| Data Operação:             | 08/11/2013 🕫                                           | Aj <u>u</u> da                           |
| Fornecedor:                | 0 9                                                    | <u>S</u> air                             |
| Cliente:                   | 1 🔍 José Juca                                          |                                          |
| Entrada/Saída:             | S Q Saida                                              |                                          |
| Transação:                 | 90300 Q Entrada Título Manual - CR                     |                                          |
| Produto:                   | 1101 Q PELBD IF-33 com 99% (Cumulativo na empresa 300) |                                          |
| Derivação:                 |                                                        |                                          |
| Serviço:                   |                                                        |                                          |
| Descrição:                 | bupicata mercantii                                     |                                          |
| Valor Operação:            | 8.000,00                                               |                                          |
| Conta Contábil:            | 0 9                                                    |                                          |
| Centro Custo:              |                                                        |                                          |
| Forma Contabilização:      | OUT Q Outros Documentos                                |                                          |
| Nº Lote Contábil:          | . 0                                                    |                                          |
| Código Dispositivo Fiscal: |                                                        |                                          |
| Base Cálculo Crédito:      |                                                        |                                          |
| Sit. Trib. PIS:            | 01 Q Operação tributável com alíquota básica           |                                          |
| Natureza Receita PIS:      | 0                                                      |                                          |
| % PIS:                     | 0,6500                                                 |                                          |
| Valor Base PIS:            | 8.000,00                                               |                                          |
| Alíquota Valor PIS:        | 0,000                                                  |                                          |
| Quantidade Base PIS:       | 0,000                                                  |                                          |
| Valor PIS:                 | 52,00 v                                                | 5550000                                  |
| Consulta                   | Número de documento da movimentação                    | F660ODC                                  |

- A transação do Outro Documento deve ser informada nos parâmetro do faturamento bruto (F053FFB):

| Same Samagan               |         |                                                                       | *                |
|----------------------------|---------|-----------------------------------------------------------------------|------------------|
| Parâmetro de Faturamento B | ruto 🗶  |                                                                       |                  |
| Mês/Ano Base:              | 01/2012 | T T                                                                   |                  |
| Transação:                 | 90300   | 🗧 🔍 Entrada Título Manual - CR                                        | Alterar          |
| Valor Contábil:            | + 9     | Adicionar                                                             | <u>C</u> ancelar |
| Valor IPI:                 | N Q     | Nenhum                                                                | <u>E</u> xcluir  |
| Valor IRRF:                | N Q     | Nenhum                                                                | Ajuda            |
| Valor ISS:                 | N Q     | Nenhum                                                                | <u>S</u> air     |
| Valor INSS:                | N Q     | Nenhum                                                                |                  |
| Valor ICMS Substituído:    | N Q     | Nenhum                                                                |                  |
| Valor COFINS Retido:       | N Q     | Nenhum                                                                |                  |
| Valor PIS Retido:          | N Q     | Nenhum                                                                |                  |
| Valor CSLL Retido:         | N Q     | Nenhum                                                                |                  |
| Valor Outras Retenções:    | N Q     | Nenhum                                                                |                  |
| Valor Desconto:            | N Q     | Nenhum                                                                |                  |
| Consulta                   |         | Mês e ano base inicial de validade para formação do faturamento bruto | F053FFB          |

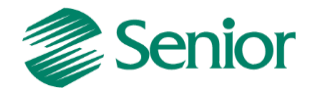

- Deste modo, ao realizar a apuração do faturamento por regime tributário (F667AFM) deverá ser considerado o Outro Documento:

| 📃 Apuração do I                        | Faturamento Mensal 💥                          |                      |                                 |                         |                         |            |                                      |                                        |
|----------------------------------------|-----------------------------------------------|----------------------|---------------------------------|-------------------------|-------------------------|------------|--------------------------------------|----------------------------------------|
| Mês/Ano: 11/2<br>Bruto por <u>M</u> ês | 8013 🗟<br>Bruto por <u>F</u> ilial Líguido po | or Empresa   Líquido | por Filial ( <u>c</u> ) Faturan | ento por Regime Tributá | irio (H)                |            | Mostrar (j)<br>Calcular ( <u>K</u> ) | Processar<br>Cancelar<br>Ajuda<br>Sair |
| Filial Matriz                          | Tip. Regime                                   |                      | VIr. Fat.                       | VIr. Adição             | VIr. Excl.              | VIr. Trib. | A                                    |                                        |
| ▶ 1                                    | Regime Cumulativo                             |                      | 15.308,                         | 00 0,                   | 00 0,                   | 00 15.308, | ,00                                  |                                        |
| 1                                      | Regime Não Cumulativo Trib                    | utado Mercado Inte   | ern 0,                          | 00 0,                   | 00 0,                   | 00 0,      | ,00                                  |                                        |
| 1                                      | Regime Não Cumulativo Não                     | o Tributado Mercado  | ) Ir 0,                         | 00 0,                   | 00 0,                   | 00 0,      | ,00                                  |                                        |
| Adicionais                             | <u>E</u> xclusões                             |                      |                                 |                         |                         |            |                                      |                                        |
| ▲ Filial: 1 - 15                       | 308,00                                        |                      |                                 | Composição              | do Faturame <u>n</u> to | 10.100     | 10 1000                              |                                        |
| ▲ Transaçi<br>CST:                     | ao: 59495 - 7308,00<br>01 - 7308.00           | Entrada/Saida        | vir. Ctb.                       | VIF. IPI                | VIT. IRRF               | VIr. 155   | VIr. INSS                            |                                        |
| ⊿ Transaçã                             | ão: 90300 - 8000,00                           | ENIRADA     CAÍDA    | 8.000,00                        | 0,00                    | 0,00                    | 0,00       |                                      |                                        |
| CST:                                   | 01 - 8000,00                                  | SAIDA                | 7.508,00                        | 0,00                    | 0,00                    | 520,00     | E                                    |                                        |
|                                        |                                               |                      |                                 |                         |                         |            |                                      |                                        |
|                                        |                                               |                      |                                 |                         |                         |            |                                      |                                        |
|                                        |                                               |                      |                                 |                         |                         |            | -                                    |                                        |
|                                        |                                               | Consultar            |                                 |                         |                         |            |                                      |                                        |
|                                        |                                               |                      |                                 |                         |                         |            |                                      |                                        |
| Par.Fat. <u>B</u> ruto                 | Par.Fat.Líq. Adicionais                       | E <u>x</u> clusões C | ) <u>r</u> igem                 |                         |                         |            |                                      |                                        |
|                                        |                                               |                      |                                 |                         |                         |            |                                      | F667AF                                 |

## Receitas não Tributadas

As Receitas não Tributas devem ser apresentadas no EFD Cntribuições. Para isso os documentos correspondentes a estas receitas devem possuir a informação da "Natureza Receita PIS" e "Natureza Receita COFINS".

 - A naturaza da receita está disponível nos itens da nota fiscal na Gestão de Tributos através da tela F660NFV - Controladoria / Gestão de Tributos / Escrituração / Lançamentos / Nota Fiscal de Saída:

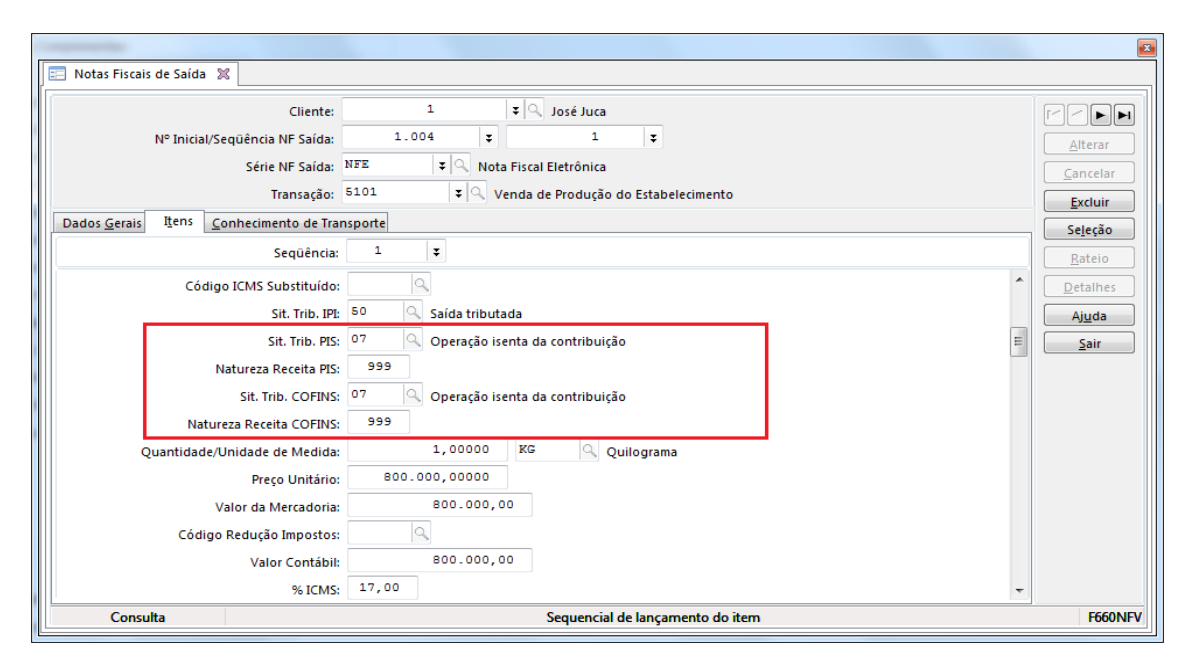

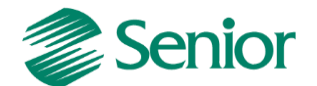

 - E também nos "Outros Documentos" disponíveis através da tela "F660ODC\_CIEC -Controladoria / Gestão de Tributos / Escrituração / Lançamentos / Outros Documentos":

|                          |                                      | ×            |
|--------------------------|--------------------------------------|--------------|
| 🔲 Outros Documentos 💥    |                                      |              |
| Documento:               | 1                                    |              |
| Sequência Documento:     | 5 🗸                                  | Alterar      |
| 30, 100, 415,            |                                      |              |
| Natureza Receita PIS:    | 999                                  |              |
| % PIS:                   | 0,0000                               | Excluir      |
| Valor Base PIS:          | 0,00                                 | Ajuda        |
| Alíquota Valor PIS:      | 0,0000                               | <u>S</u> air |
| Quantidade Base PIS:     | 0,000                                | E            |
| Valor PIS:               | 0,00                                 |              |
| Sit. Trib. COFINS:       | 07 Q Operação isenta da contribuição |              |
| Natureza Receita COFINS: | 999                                  | Ŧ            |
| Consulta                 | Número de documento da movimentação  | F660ODC      |

**Observação Importante:** A natureza da receita deve ser informada para todos documentos referentes a receitas não tributadas, ou seja, para as situações tributárias 04,05,06,07,08 e 09. Esta informação será utilizada para a geração dos registros M400, M410, M800, M810. Deve-se verificar o código de correto de acordo com as tabelas do EFD Contribuições presente no site do SPED.

# CÁLCULO DOS IMPOSTOS DO TIPO 43 E 44

Após a integração das notas fiscais para a Gestão de Tributos, bem como a apuração do faturamento por regime tributário (F667AFM) pode ser realizada a apuração dos impostos do tipo 43 e 44.

- A apuração deve ser realizada através da "F661PAI - Controladoria / Gestão de Tributos / Operações e Cálculos Fiscais / Cálculos / Apuração", selecionando os impostos desejados conforme exemplo abaixo:

| 📃 Apuração dos Impostos  🗶                            |                       |                                 |                                                                                              |
|-------------------------------------------------------|-----------------------|---------------------------------|----------------------------------------------------------------------------------------------|
| Filial: 1 C THIAGO FERREIRA<br>Competência: 11/2013 B | - PRESUMIDO - COMPETÉ | NCIA                            | Mostrar <u>C</u> ancelar<br><u>D</u> esmarcar <u>Aju</u> da<br><u>Ca</u> lcular <u>S</u> air |
|                                                       |                       | Impos <u>t</u> os               |                                                                                              |
| Sel. Imposto Desc. Imposto                            | Período Tipo Período  | o Período Inicial Período Final | A                                                                                            |
|                                                       | 0 Mês                 | 01/11/2013 30/11/2013           |                                                                                              |
| I 44 44 - COFINS CUMULATIVO SPEC                      | 0 Mês                 | 01/11/2013 30/11/2013           | -                                                                                            |
| Imposto C/C Imp <u>o</u> sto Resumo                   |                       |                                 |                                                                                              |
|                                                       |                       |                                 | F661Pai                                                                                      |

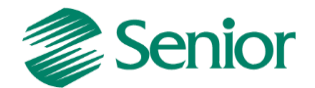

- Ao clicar em "Calcular" será apresentada a tela de cálculo, levando em consideração os valores de PIS e COFINS informados nos itens das notas fiscais integradas com a gestão de tributos (F660NFV) bem como os Outros Documentos (F660ODC):

| a F661112 - Resumo de Apuração                                                                                                    | o do Imposto    |                        |                 |        |                    |              |                 |                    |
|----------------------------------------------------------------------------------------------------|-----------------|------------------------|-----------------|--------|--------------------|--------------|-----------------|--------------------|
| Período: 01/11/2013 a 30/11/2013                                                                                                    | 3               |                        |                 |        |                    |              |                 |                    |
| Cumulativo: 43-43                                                                                                    |                 |                        |                 |        |                    |              |                 |                    |
|                                                                                                    |                 |                        |                 |        |                    |              |                 |                    |
| Apuração Contribuição                                                                                                    |                 |                        |                 |        |                    |              |                 |                    |
|                                                                                                    |                 | Cumula                 | tivo            |        |                    |              |                 | Pr <u>o</u> cessar |
| Total Contribuição:                                                                                                    |                 | 52,00                  |                 |        |                    |              | Gera Tít.Fin.   | Ajuda              |
| Crédito Desconto:                                                                                                    |                 | 0,00                   |                 |        |                    |              | Exclui Tít.Fin. | <u>S</u> air       |
| Crédito Período Anterior:                                                                                                    |                 | 0,00                   |                 |        |                    |              | Gui <u>a</u> s  |                    |
| Total Não Cumulativa:                                                                                                    |                 | 0,00                   |                 |        |                    |              | C/C Imposto     |                    |
| Valor Retido:                                                                                                    |                 | 0,00                   |                 |        |                    |              | Imprimir        |                    |
| Dispositivo / FBD / VIr. Dedução:                                                                                                    | • •             | 0                      | 0,00            |        |                    |              | Tubu            |                    |
| Valor Contribuição a Recolher:                                                                                                    |                 | 52,00                  |                 | Vencim | ento: 13/12/2013 🔟 |              |                 |                    |
|                                                                                                    |                 |                        |                 |        |                    |              |                 |                    |
|                                                                                                    |                 |                        |                 |        |                    |              |                 |                    |
| Contr. Créditos                                                                                                    | Con             | tr. Retenções          |                 |        |                    |              |                 |                    |
| Co <u>n</u> sultar Ma <u>t</u> riz C                                                                                                    | rédito          | Consultar ( <u>D</u> ) |                 |        |                    |              |                 |                    |
|                                                                                                    |                 |                        |                 |        |                    |              |                 |                    |
| 💁 F661112 - Resumo de Anuração                                                                                                    | o do Imposto    |                        |                 |        |                    |              |                 | _ 0 <b>_ X</b>     |
| Contraction and the stand of the stand of th | o do imposito   |                        |                 |        |                    |              |                 |                    |
| Período: 01/11/2013 a 30/11/2013                                                                                                    | 3               |                        |                 |        |                    |              |                 |                    |
| Cumulativo: 43-43                                                                                                    |                 |                        |                 |        |                    |              |                 |                    |
|                                                                                                    |                 |                        |                 |        |                    |              |                 |                    |
| Apuração Contribuição                                                                                                    |                 |                        |                 |        |                    |              |                 |                    |
| Cumulativo                                                                                                    |                 |                        |                 |        |                    |              |                 |                    |
| Descrição (Contr. Soc.)                                                                                                    |                 |                        |                 |        | VIr. Cont.         |              |                 |                    |
| Contribuição cumulativa apura                                                                                                    | da a alíquota b | ásica                  |                 |        | 52,00              |              |                 |                    |
|                                                                                                    |                 |                        |                 |        |                    |              |                 |                    |
|                                                                                                    |                 |                        |                 |        |                    |              |                 |                    |
| Detalhamento Ajustes                                                                                                    |                 | 1                      |                 |        |                    |              |                 |                    |
| Alíq. Imp. Rec. Bru                                                                                                    | J.              | VIr. Bas. Cálc.        | Tot. Contr. Soc |        | Ajus. Acr. 1       | Ajus. Acr. 2 | Ajus. Acr. 3    | Ajus. I            |
| ▶ 0,6500                                                                                                    | 8.000,00        | 8.000,000              |                 | 52,00  | 0,00               | 0            | ,00             | 0,00               |
|                                                                                                    |                 |                        |                 |        |                    |              |                 | h                  |
| Origens                                                                                                    |                 |                        |                 |        |                    |              |                 |                    |
| Contr. Créditos                                                                                                    |                 | tr Patançõer           |                 |        |                    |              |                 |                    |
| Consultar Matriz Co                                                                                                    | rédito          | Consultar (D)          |                 |        |                    |              |                 |                    |
|                                                                                                    |                 |                        |                 |        |                    |              |                 |                    |

**Observação Importante:** No cálculo dos impostos do tipo 43 e 44 são consideradas as informações de PIS e COFINS existentes nos itens das Notas Fiscais e Outros Documentos da Gestão de Tributos. Deste modo, valores incorretos no cálculo e consequentemente erros de validação no PVA estão diretamente relacionados à escrituração dos documentos. Exemplo: Se um item de nota fiscal possuí alíquota de PIS = 0,65% e COFINS = 3,00%, porém utiliza uma Situação Tributária 02 (Alíquota Diferenciada) será gerado erro de validação e divergência nos valores de cálculo. Isso ocorre, pois as alíquotas 0,65% e 3,00% são básicas, logo deveriam utilizar a Situação Tributária 01 (Alíquota Básica).

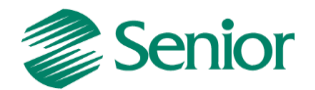

- Na tela de apuração através do botão Origens é possível verificar os documentos que estão sendo considerados no cálculo e assim facilitar a conciliação caso alguma diferença seja apresentada:

| F661OPC - Consulta das Origens do PIS/COF | INS |                   |        |                  |                        |              |           |        |      |              |         |        |         | - 0 <b>X</b>    |
|-------------------------------------------|-----|-------------------|--------|------------------|------------------------|--------------|-----------|--------|------|--------------|---------|--------|---------|-----------------|
| Imposto: 43 - PIS CUMULATIVO SPED         |     |                   |        |                  |                        |              |           |        |      |              |         |        |         | <u>M</u> ostrar |
| Período: 01/11/2013 a 30/11/2013          |     |                   |        |                  |                        |              |           |        |      |              |         |        |         | <u>S</u> air    |
| Definições Filtros                        | Ite | em Saí <u>d</u> a | Item F | ledução <u>Z</u> | O <u>u</u> tros Docume | ntos         |           |        |      |              |         |        |         |                 |
| Movimentos                                | С   | Empresa           | Filial | Cliente          | N° Inicial NFS         | N° Final NFS | Série NFS | Trans. | Seq. | Seq. Item NF | Produto | Deriv. | Serviço | Compl.          |
|                                           | Þ   | 400               | 1      | 1                | . 4                    | 1            | NFE       | 5101   | 1    | 1            | 1101    |        |         | Chocolate Cai   |
| Ejitrar                                   | •   |                   |        |                  |                        |              |           |        |      |              |         |        |         | ,               |

### Devoluções de venda no cálculo dos impostos 43 e 44

Para que as devoluções de venda sejam consideradas de forma adequada no cálculo dos impostos 43 e 44 e consequentemente no EFD Contribuições é necessário realizar a parametrização abaixo:

1 - A devolução de saída deve ser uma nota de entrada do tipo "02" ou "03" (F660NFC);

2 - A transação utilizada na nota fiscal (F001TCP) deve possuir "Aplicação Operação" de devolução e o campo "NFE Devolução" deve ser igual a "Sim";

3 - Os valores de PIS e COFINS devem ser preenchidos nos campos referentes a estorno de devolução no item da nota fiscal de entrada em tributos (F660NFC);

4 - A Situação Tributária de PIS e COFINS utilizada na nota fiscal deve ser 98 (F660NFC);

5 - Deverá ser cadastrada uma mensagem de devolução na tela (F024MSG) onde devese atentar para os campos "Mensagem Fiscal=Sim" e "Documento Referenciado" igual a 2 - NF Devolução;

6 - No cadastro do dispositivo fiscal (F051DIS) deve-se vincular a mensagem de devolução criada através do campo "Mensagem";

7 - No cadastrado do dispositivo (F051DIS) atentar-se para os campos "Aplicação = 2 -Sped", "Associar Documento = Não" e "Ajuste Sped PIS e COFINS = 6 - Estorno";

8 – Na apuração dos impostos 43 e 44, aba "Contribuição" grid "Detalhamento", o campo "Ajust. Red. 1" buscará os valores referentes à devolução de venda do regime de tributação cumulativo.

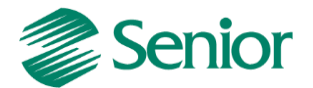

## **RETENÇÕES NO CÁLCULO DO PIS E COFINS TIPO 43 44**

### Retenção ocorrida no momento da emissão da nota fical

- Na gestão de faturamento foi efetuada a emissão da nota fiscal, onde a retenção ocorreu na própria nota:

| 140CIS - Notas Fiscais de Saída - Cálculos Iten | s de Serviço |        |        |                   |
|-------------------------------------------------|--------------|--------|--------|-------------------|
| PIS Retido:                                     | 8.000,00     | 52,00  | 0,65 % | <u>P</u> rocessar |
| Cofins Retido:                                  | 8.000,00     | 240,00 | 3,00 % | Anterior          |
| CSLL:                                           | 8.000,00     | 80,00  | 1,00%  | P <u>r</u> óximo  |
|                                                 | п            |        |        |                   |

- Porém a nota foi configurada para gerar 3 títulos no contas a receber, sendo os vencimentos:

- 07/10/2013
- 05/11/2013
- 05/12/2013

| a Se | enior               | Gest                                        | ão Empr                                                     | esarial (ERP) 5.                                | 8.1.26                                   | _                                     | _                                                                    |                                                                                             |                                                    |                                    | -          | 100.0           |                                 | -       | -          | a             |             |    |
|------|---------------------|---------------------------------------------|-------------------------------------------------------------|-------------------------------------------------|------------------------------------------|---------------------------------------|----------------------------------------------------------------------|---------------------------------------------------------------------------------------------|----------------------------------------------------|------------------------------------|------------|-----------------|---------------------------------|---------|------------|---------------|-------------|----|
| Cada | astros              | Me                                          | rcado                                                       | Suprimentos                                     | Finanças                                 | Controla                              | adoria Ma                                                            | nufatura                                                                                    | Custos Sen                                         | viços (                            | )ualidade  | Recursos        | Diversos                        | Ajuda 🗄 | Sair       |               |             |    |
| »    | Iníci               | io 🗄                                        | Nota:                                                       | s Fiscais de Saíd                               | ia 🗶                                     |                                       |                                                                      |                                                                                             |                                                    |                                    |            |                 |                                 |         |            |               |             |    |
|      | Trans<br>Conc<br>Di | Série<br>CNPJ<br>s. Proc<br>dição<br>iverso | e / NF: N<br>J/CPF: 4<br>dutos:<br>Pgto.: 0<br>s ( <u>)</u> | FS Q<br>8.254.353/01<br>08 Q 0/30<br>Valores (G | 1 ↓<br>001-44<br>0/60<br><u>Cál</u> culo | Emii<br>Cli<br>irans.Serv<br>Rep<br>s | ssão: 05/11<br>iente<br>riços: 5949:<br>pres.:<br><u>H</u> istóricos | 0/2013<br>1<br>5<br>0<br>1<br>0<br>0<br>0<br>0<br>0<br>0<br>0<br>0<br>0<br>0<br>0<br>0<br>0 | Situa<br>Cliente A (S<br>Representa<br>Cliente Con | ıção: 1<br>C)<br>nte A<br>dição Pg | C Digitad  | la<br>Ivações ( | NF <u>O</u> rigem<br>Itens da N | Emba    | alagem (D) | Avalistas (7) |             |    |
|      | Pro                 | dutos                                       | (1) Ser                                                     | viços (2) Parce                                 | elas (3) Rate                            | tios (4)                              |                                                                      |                                                                                             |                                                    |                                    |            |                 |                                 |         |            |               |             |    |
|      | P                   | arc.                                        | Grupo                                                       | Cód. Fator Cor                                  | rr. Data Fato                            | r Corr. Ve                            | encimento                                                            | Valor                                                                                       |                                                    | % Desc.                            | Dias Desc. | Portador        | Carte                           | ira     | Nat. Ga    | sto Título    | Tipo Título | Fo |
|      |                     | 1                                           |                                                             | 01                                              | 00/00/000                                | 0 07                                  | 7/10/2013                                                            |                                                                                             | 2.542,66                                           | 0,00                               | 0          | 9999            | 99                              |         |            | 0             | DM          |    |
|      |                     | 2                                           |                                                             | 01                                              | 00/00/000                                | 0 05                                  | 5/11/2013                                                            |                                                                                             | 2.542,67                                           | 0,00                               | 0          | 9999            | 99                              |         |            | 0             | DM          |    |
|      |                     |                                             |                                                             |                                                 |                                          |                                       |                                                                      |                                                                                             |                                                    |                                    |            |                 |                                 |         |            |               |             |    |
|      | ۰                   | 3                                           | ۹.                                                          | 01                                              | 00/00/000                                | 0 05                                  | 5/12/2013                                                            |                                                                                             | 2.542,67                                           | 0,00                               | 0          | 9999            | 99                              |         |            | 0             | DM          |    |

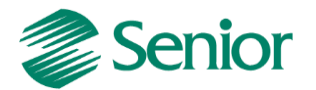

- Valores da nota fiscal após integração para tributos:

| a F660NFV - T | ributos - | - Notas Fiscais de Saída   | - Itens |   |            |      |        |         |        |         |       |         | _   |
|---------------|-----------|----------------------------|---------|---|------------|------|--------|---------|--------|---------|-------|---------|-----|
|               |           | Cliente:                   |         | 1 |            |      | ₹ Q    | Clie    | ente A | (SC)    |       |         |     |
|               | Nº Inicia | al/Seqüência NF Saída:     |         | 1 |            | Ŧ    |        |         | 1      |         | Ŧ     |         |     |
|               |           | Série NF Saída:            | NFS     |   | ŦQI        | Nota | Fisca  | al Serv | iço El | etroni  | со    |         |     |
|               |           | Transação:                 | 59495   |   | <b>=</b> 9 | O    | utra S | Saída I | Merc.  | Prest.S | Serv. | Não Esp | ec. |
| Dados Gerais  | Itens     |                            |         |   |            |      |        |         |        |         |       |         |     |
|               |           | Seqüência:                 | 1       |   | Ŧ          |      |        |         |        |         |       |         |     |
| Quar          | ntidade E | Base PIS Rec. (Est. Dev.): |         |   | ٥,         | 000  |        |         |        |         |       |         |     |
|               | v         | alor PIS Rec. (Est. Dev.): |         |   |            | 0,0  | D      |         |        |         |       |         |     |
|               | % COFIN   | IS Recuperar (Est. Dev.):  | 0,000   | 0 |            |      |        |         |        |         |       |         |     |
|               | Base      | COFINS Rec. (Est. Dev.):   |         |   |            | 0,0  | D      |         |        |         |       |         |     |
| Alíquo        | ta Valor  | COFINS Rec. (Est. Dev.):   |         |   | 0,0        | 000  |        |         |        |         |       |         |     |
| Quantida      | de Base   | COFINS Rec. (Est. Dev.):   |         |   | ٥,         | 000  |        |         |        |         |       |         |     |
|               | Valor     | COFINS Rec. (Est. Dev.):   |         |   |            | 0,0  | D      |         |        |         |       |         |     |
|               |           | % COFINS Retido:           | 3,00    |   |            |      |        |         |        |         |       |         |     |
|               | Bas       | e/Valor COFINS Retido:     |         |   | 8.00       | 0,0  | D      |         |        |         | 2     | 40,00   |     |
|               |           | % PIS Retido:              | 0,65    |   |            |      |        |         |        |         |       |         |     |
|               |           | Base/Valor PIS Retido:     |         |   | 8.00       | 0,0  | D      |         |        |         |       | 52,00   |     |
|               |           | % CSLL Retido:             | 1,00    | ] |            |      |        |         |        |         |       |         |     |
|               | E         | Base/Valor CSLL Retido:    |         |   | 8.00       | 0,0  | D      |         |        |         |       | 80,00   |     |
|               |           | % Outras Retenções:        | 0,00    | ] |            |      |        |         |        |         |       |         |     |

Ao realizar o calculo dos impostos 43 e 44, os valores referente ao PIS e COFINS retido serão abatidos caso na transação da nota fiscal existir o indicativo de PIS e COFINS Retido NFS = Subtrair:

| PIS Retido NFS:   | - | ۹ s | ubtrair  |
|-------------------|---|-----|----------|
| Cofins Retido NFS | - | ٩   | Subtrair |

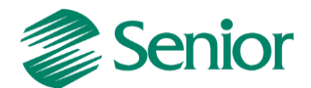

No momento do cálculo dos impostos 43 e 44, o ERP Senior irá verificar em "F070FEF -Cadastros / Filiais / Parâmetros por Gestão / Tributos" o indicativo se a retenção deve ser considerada com base na data da baixa do título:

| Retenção Data Baixa Título: | N | Não |
|-----------------------------|---|-----|
|-----------------------------|---|-----|

- Se o indicativo estiver igual a não, o cálculo irá considerar a retenção com base na data de emissão da nota. Exemplo:

- Cálculo do PIS:

| F661I12 - Resumo de Apuração      | do Imposto | _    | -           | -            | -  |  |
|-----------------------------------|------------|------|-------------|--------------|----|--|
| Período: 01/10/2013 a 31/10/2013  |            |      |             |              |    |  |
| Cumulativo:                       |            |      |             |              |    |  |
|                                   |            |      |             |              |    |  |
| Apuração Contribuição             |            |      |             |              |    |  |
|                                   |            |      |             | Cumulati     | vo |  |
| Total Contribuição:               | 97,50      |      |             |              |    |  |
| Crédito Desconto:                 | 0,00       |      |             |              |    |  |
| Crédito Período Anterior:         | 0,00       |      |             |              |    |  |
| Total Não Cumulativa:             | 0,00       |      |             |              |    |  |
| Valor Retido:                     | 52,00      |      |             |              |    |  |
| Dispositivo / FBD / VIr. Dedução: | 000        | 0,00 |             |              |    |  |
| Valor Contribuição a Recolher:    | 45,50      |      | Vencimento: | 11/11/2013 🗇 | 1  |  |
|                                   |            |      |             |              |    |  |

# Cálculo do COFINS:

| 👅 F661112 - Resumo de Apuração    | o do Imposto |      |             |              |
|-----------------------------------|--------------|------|-------------|--------------|
| Período: 01/10/2013 a 31/10/2013  |              |      |             |              |
| Cumulativo:                       |              |      |             |              |
|                                   |              |      |             |              |
| Apuração Contribuição             |              |      |             |              |
|                                   |              |      |             | Cumulativo   |
| Total Contribuição:               | 450,00       |      |             |              |
| Crédito Desconto:                 | 0,00         |      |             |              |
| Crédito Período Anterior:         | 0,00         |      |             |              |
| Total Não Cumulativa:             | 0,00         |      |             |              |
| Valor Retido:                     | 240,00       |      |             |              |
| Dispositivo / FBD / VIr. Dedução: | 00           | 0,00 |             |              |
| Valor Contribuição a Recolher:    | 210,00       |      | Vencimento: | 31/10/2013 🔟 |

Perceba que foi considerado o valor total da retenção da nota fiscal com base na data de emissão.

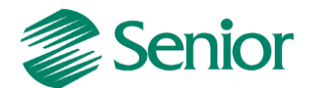

- Se o indicativo da filial for igual a sim, o cálculo irá verificar se os títulos da nota fiscal foram baixados, e irá considerar o valor da retenção com base na data da baixa do título. Exemplo:

| Retenção Data Baixa Título: 🛛 S | Sim 🔍 |
|---------------------------------|-------|
|---------------------------------|-------|

No exemplo dado acima, nota fiscal 01, apenas o primeiro título foi baixado dentro da competência de 10/2013, conforme imagem abaixo:

| a Se | enio   | r   Ge | estão Em    | presarial (ER  | P) 5.8.1.2 | 6        | _                  | _              |                         |            |                   | -                  | de ser            |               | - Longe | -    | -                |                  |
|------|--------|--------|-------------|----------------|------------|----------|--------------------|----------------|-------------------------|------------|-------------------|--------------------|-------------------|---------------|---------|------|------------------|------------------|
| Cada | stro   | s N    | Mercado     | Supriment      | tos Fina   | anças C  | Controla           | doria          | Manufatura              | Custos     | Serviço           | s Qualidad         | le Recursos       | Diversos      | Ajuda   | Sair | r                |                  |
| »    | Iní    | cio    | 📰 Bai:      | xa por Lote A  | utomátic   | a do Con | tas a Re           | ceber 🖇        | 6                       |            |                   |                    |                   |               |         |      |                  |                  |
| No.  | F      | Receb  | oimento     |                |            |          |                    |                |                         |            |                   |                    |                   |               |         |      |                  |                  |
|      |        | Da     | ata Baixa   | 05/10/20       | 13 🗊       |          | Tip                | o Vecto:       | 1 S Prov                | vável Paga | mento             |                    |                   |               |         |      |                  |                  |
| ľ    |        |        | Nº Doc.     | 1              |            |          | For                | ma Pgto:       | 0 9                     |            |                   |                    |                   |               |         |      |                  |                  |
|      |        | Tr     | ransação    | 90350 Q        |            |          |                    |                |                         |            |                   |                    |                   |               |         |      |                  |                  |
|      | T      | esou   | iraria      |                |            |          |                    |                |                         |            |                   |                    |                   |               |         |      |                  |                  |
|      |        | D      | ata Mov.    | 05/10/20       | 13 🗊       | Trans    | ação: <sup>S</sup> | 0610           | 2                       |            |                   |                    |                   |               |         |      |                  |                  |
|      | 0      | Conta  | a Interna   | BRADESCO       | c/c 🔍      | Líq      | uido:              |                | 2.54                    | 2,66       |                   |                    |                   |               |         |      |                  |                  |
|      |        |        |             |                |            |          |                    |                |                         |            |                   |                    |                   | τ0            |         |      |                  |                  |
|      |        |        |             |                |            |          |                    |                |                         |            |                   |                    |                   |               | uios(1) |      |                  |                  |
|      | C      | Sel.   | Filial      | Título         | Tipo       | Cliente  | Fo                 | orma Pgto      | o Vecto                 | Ori        | ginal             | Aberto             | Valor             | Juros         | Multa   |      | Encargos         | Correção         |
|      | C<br>I | Sel.   | Filial<br>1 | Título<br>1*01 | Tipo<br>DM | Cliente  | Fo<br>1            | orma Pgto      | 0 Vecto                 | Ori<br>3   | ginal<br>2.542,66 | Aberto<br>2.542,66 | Valor<br>2.542,66 | Juros<br>0,00 | Multa   | 0,00 | Encargos<br>0,00 | Correção<br>0,00 |
|      | C<br>I | Sel.   | Filial<br>1 | Título<br>1*01 | Tipo<br>DM | Cliente  | Fo<br>1            | orma Pgto      | v Vecto<br>0 07/10/201  | Ori<br>3   | ginal<br>2.542,66 | Aberto<br>2.542,66 | Valor<br>2.542,66 | Juros<br>0,00 | Multa   | 0,00 | Encargos<br>0,00 | Correção<br>0,00 |
|      | C<br>I | Sel.   | Filial<br>1 | Título<br>1*01 | Tipo<br>DM | Cliente  | Fo<br>1            | orma Pgto<br>( | 0 Vecto<br>0 07/10/201  | Ori<br>3   | ginal<br>2.542,66 | Aberto<br>2.542,66 | Valor<br>2.542,66 | Juros<br>0,00 | Multa   | 0,00 | Encargos<br>0,00 | Correção<br>0,00 |
|      | C      | Sel.   | Filial<br>1 | Título<br>1*01 | Tipo<br>DM | Cliente  | Fo                 | orma Pgto<br>( | o Vecto<br>0 07/10/201  | Ori<br>3   | ginal<br>2.542,66 | Aberto<br>2.542,66 | Valor<br>2.542,66 | Juros<br>0,00 | Multa   | 0,00 | Encargos<br>0,00 | Correção<br>0,00 |
|      | CI     | Sel.   | Filial<br>1 | Título<br>1*01 | Tipo<br>DM | Cliente  | 1                  | orma Pgto<br>( | o Vecto<br>0 07/10/201  | Ori<br>3   | ginal<br>2.542,66 | Aberto<br>2.542,66 | Valor<br>2.542,66 | Juros<br>0,00 | Multa   | 0,00 | Encargos<br>0,00 | Correção ,       |
|      | CI     | Sel.   | Filial<br>1 | Título<br>1*01 | Tipo<br>DM | Cliente  | Fo<br>1            | orma Pgto      | 0 Vecto<br>0 07/10/201  | Ori<br>3   | ginal<br>2.542,66 | Aberto<br>2.542,66 | Valor<br>2.542,66 | Juros<br>0,00 | Multa   | 0,00 | Encargos<br>0,00 | Correção<br>0,00 |
|      | C<br>I | Sel.   | Filial 1    | Titulo<br>1*01 | Tipo<br>DM | Cliente  | Fo                 | orma Pgto      | o Vecto<br>0 07/10/201  | Ori<br>3   | ginal<br>2.542,66 | Aberto<br>2.542,66 | Valor<br>2.542,66 | Juros<br>0,00 | Multa   | 0,00 | Encargos<br>0,00 | Correção<br>0,00 |
|      | C<br>I | Sel.   | Filial 1    | Titulo<br>1*01 | Tipo       | Cliente  | Fo                 | orma Pgto      | o Vecto<br>0 07/10/201: | Ori        | ginal<br>2.542,66 | Aberto<br>2.542,66 | Valor<br>2.542,66 | Juros<br>0,00 | Multa   | 0,00 | Encargos<br>0,00 | Correção<br>0,00 |
|      | CI     | Sel.   | Filial 1    | Titulo<br>1*01 | Tipo<br>DM | Cliente  | 1                  | orma Pgto      | 0 Vecto<br>0 07/10/201  | Ori        | ginal<br>2.542,66 | Aberto<br>2.542,66 | Valor<br>2.542,66 | Juros<br>0,00 | Multa   | 0,00 | Encargos<br>0,00 | Correção<br>0,00 |

- Deste modo, no cálculo dos impostos será considerado o valor da retenção proporcional a baixa do título, conforme exemplo de apuração abaixo.

## Cálculo do PIS:

| F661112 - Resumo de Apuração do Imposto |                                  |      |                          |   |  |  |  |
|-----------------------------------------|----------------------------------|------|--------------------------|---|--|--|--|
| Período: 01/10/2013 a 31/10/2013        | Período: 01/10/2013 a 31/10/2013 |      |                          |   |  |  |  |
| Cumulativo:                             |                                  |      |                          |   |  |  |  |
|                                         |                                  |      |                          |   |  |  |  |
|                                         |                                  |      |                          |   |  |  |  |
| Apuração Contribuição                   |                                  |      |                          |   |  |  |  |
|                                         |                                  |      | Cumulativo               | ) |  |  |  |
| Total Contribuição:                     | 97,50                            |      |                          |   |  |  |  |
| Crédito Desconto:                       | 0,00                             |      |                          |   |  |  |  |
| Crédito Período Anterior:               | 0,00                             |      |                          |   |  |  |  |
| Total Não Cumulativa:                   | 0,00                             |      |                          |   |  |  |  |
| Valor Retido:                           | 17,33                            |      |                          |   |  |  |  |
| Dispositivo / FBD / VIr. Dedução:       | 000                              | 0,00 |                          |   |  |  |  |
| Valor Contribuição a Recolher:          | 80,17                            |      | Vencimento: 11/11/2013 🔟 |   |  |  |  |
|                                         |                                  |      |                          |   |  |  |  |
|                                         |                                  |      |                          |   |  |  |  |

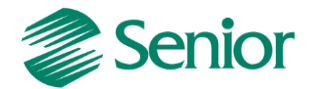

# Cálculo do COFINS:

| F661112 - Resumo de Apuração do Imposto |                    |                            |  |  |  |
|-----------------------------------------|--------------------|----------------------------|--|--|--|
| Período: 01/10/2013 a 31/10/2013        |                    |                            |  |  |  |
| Cumulativo:                             |                    |                            |  |  |  |
|                                         |                    |                            |  |  |  |
| A                                       |                    |                            |  |  |  |
| Apuração Contribuição                   |                    |                            |  |  |  |
| _                                       |                    | Cumulativo                 |  |  |  |
| Total Contribuição:                     | 450,00             |                            |  |  |  |
| Crédito Desconto:                       | 0,00               |                            |  |  |  |
| Crédito Período Anterior:               | 0,00               |                            |  |  |  |
| Total Não Cumulativa:                   | 0,00               |                            |  |  |  |
| Valor Retido:                           | 80,00              |                            |  |  |  |
| Dispositivo / FBD / VIr. Dedução:       | 00                 | 0,00                       |  |  |  |
| Valor Contribuição a Recolher:          | 370,00             | Vencimento: 31/10/2013 III |  |  |  |
|                                         |                    |                            |  |  |  |
|                                         |                    |                            |  |  |  |
|                                         |                    |                            |  |  |  |
|                                         |                    |                            |  |  |  |
|                                         |                    |                            |  |  |  |
|                                         |                    |                            |  |  |  |
|                                         | -Contr. Retencőes- |                            |  |  |  |
|                                         | Convertient (D)    |                            |  |  |  |

- Através do botão é apresentada a tela de consulta de controle de retenções onde é possível avaliar um detalhamento dos valores retidos de acordo com a natureza da retenção.

Para esta classificação é utilizada a informação da "Natureza Retenção" presente no cadastro do cliente informado na nota fiscal (E085CLI.NatRet):

| er. Apur. | Nat. Ret. | Ret. Total |       | VIr. Ret. Ded. |       | Ped. Rest. |      | Dec. Comp. |      | Sal. Ret. | Empresa | Filia | Cód. Imp | Per. Util. | Seq. M |
|-----------|-----------|------------|-------|----------------|-------|------------|------|------------|------|-----------|---------|-------|----------|------------|--------|
| 0/2013    | 03        |            | 80,00 |                | 80,00 |            | 0,00 |            | 0,00 | 0,00      | 1       | 1     | 48       | 10/2013    |        |
|           |           |            |       |                |       |            |      |            |      |           |         |       |          |            |        |
|           |           |            |       |                |       |            |      |            |      |           |         |       |          |            |        |
|           |           |            |       |                |       |            |      |            |      |           |         |       |          |            |        |
|           |           |            |       |                |       |            |      |            |      |           |         |       |          |            |        |
|           |           |            |       |                |       |            |      |            |      |           |         |       |          |            |        |
|           |           |            |       |                |       |            |      |            |      |           |         |       |          |            |        |
|           |           |            |       |                |       |            |      |            |      |           |         |       |          |            |        |
|           |           |            |       |                |       |            |      |            |      |           |         |       |          |            |        |
|           |           |            |       |                |       |            |      |            |      |           |         |       |          |            |        |
|           |           |            |       |                |       |            |      |            |      |           |         |       |          |            |        |
|           |           |            |       |                |       |            |      |            |      |           |         |       |          |            |        |
|           |           |            |       |                |       |            |      |            |      |           |         |       |          |            |        |
|           |           |            |       |                |       |            |      |            |      |           |         |       |          |            |        |

Ou seja, caso o parâmetro for configurado como Retenção Data Baixa Título: Sim será necessário avaliar a data da baixa dos títulos de cada nota fiscal com valores retidos, uma vez que a retenção será considerada de forma proporcional, de acordo com as baixas realizadas.

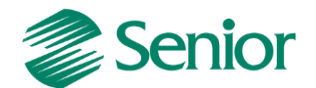

## Retenção ocorrida na baixa do Contas a Receber

Quando a retenção ocorre na baixa do título do contas a receber, é necessário efetuar a integração das baixas com valores retidos para Outros Documentos.

## - Configurações:

- F001TRE - Cadastros / Transações / Parâmetros por Gestão / Contas a Receber, informar a Transação utilizada na Baixa do Título, na Aba Receber 2 os campo "Retém PIS/COFINS devem estar igual a "Sim" e com os percentuais de retenção informados;

- F085CAD - Cadastros / Clientes e Fornecedores / Clientes / Cadastro, os campo "Retenção PIS/COFINS" devem estar igual a "Sim";

- F070FVE - Cadastros / Filiais / Parâmetros por Gestão / Vendas e Faturamento, na Aba "Vendas 2", o campo "Tipo Retenção" deve ser diferente de "D" (Desconsidera retenções) e deve ser informado o campo "Controle Valor Mínimo Retenção" com o valor VEN ou CRE;

- F001TVE - Cadastros / Transações / Parâmetros por Gestão / Vendas, na Aba "PIS" e "COFINS" os campos "PIS Retido NFS" deve estar igual a "N"- Nenhum;

- F001TRE - Cadastros / Transações / Parâmetros por Gestão / Contas a Receber, informe a Transação de Baixa do Título, na Aba "Receber 1" o campo "Tipo de Baixa" deve estar igual a "PG" – Pagamento;

- F080SER - Cadastros / Produtos e Serviços / Serviços / Individual, os campo "%PIS/COFINS Retido" devem ser preenchidos os percentuais de retenção;

- Na nota fiscal emitida e fechada no Módulo de Mercado devem conter os percentuais de PIS/COFINS nos campos retenção;

- A Nota Fiscal deve ser Integrada para o Módulo de Tributos através da tela F660INT -Controladoria / Gestão de Tributos / Escrituração / Integrações / Notas Fiscais;

 O Título gerado a partir da nota fiscal deve ser Baixado e depois Integrado para Outros Documentos pela tela F660IFI - Controladoria / Gestão de Tributos / Escrituração / Integrações / Outros Documentos;

- Após integrar as baixas com valores retidos para a rotina de Outros Documentos, estes serão considerados no cálculo dos impostos 43 e 44. Estes valores retidos serão utilizados para diminuir o valor da contribuição (PIS e COFINS á pagar).

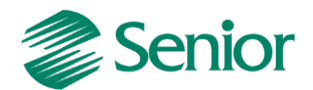

# GERAÇÃO DO ARQUIVO DO EFD CONTRIBUIÇÕES POR REGIME DE COMPETÊNCIA (LUCRO PRESUMIDO)

A geração do arquivo deve ser realizada através da tela "F669SPC - Controladoria / Gestão de Tributos / Arquivos Fiscais / Federais / SPED Contribuições".

Na tela de geração do arquivo devem ser selecionados apenas os registros compatíveis com o EFD Contribuições para o Lucro Presumido por regime de competência. Ou seja, caso no momento da geração sejam selecionados registros que não correspondem ao regime de competência (lucro presumido), serão gerados erros de estrutura no momento da validação do arquivo.

 - Quando na tela de geração do EFD Contribuições for selecionada a opção "Incidência Tributária" igual a (Exclusivamente Cumulativa) e o campo "Critério de Escrituração" for igual a (2 – Regime de Competência - Escrituração Detalhada) deverão ser selecionados os seguintes registros:

0000, 0001, 0100, 0110, 0111, 0120, 0140, 0145, 0150, 0190, 0200, 0205, 0206, 0208, 0400, 0450, 0500, 0600, A001, A100, A110, A111, A120, A170, C001, C100, C110, C111, C120, C170, C180, C181, C185, C188, C380, C381, C385, C400, C405, C481, C485, C489, C490, C491, C495, C499, C600, C601, C605, C609, D001, D200, D201, D205, D209, D300, D309, D350, D359, D600, D601, D605, D609, F001, F100, F111, F200, F205, F210, F211, F600, F700, F800, M001, M200, M210, M211, M220, M230, M300, M350, M400, M410, M600, M610, M611, M620, M630, M700, M800, M810, P001, P100, P110, P199, P200, P210, 1001, 1010, 1020, 1100, 1101, 1102, 1200, 1210, 1220, 1300, 1500, 1501, 1502, 1600, 1610, 1620, 1700, 1800, 1809, 9001 e 9900.

 - Quando na tela de geração do EFD Contribuições for selecionada a opção "Incidência Tributária" igual a (Exclusivamente Cumulativa) e o campo "Critério de Escrituração" for igual a (2 – Regime de Competência - Escrituração Consolidada) deverão ser selecionados os seguintes registros:

0000, 0001, 0100, 0110, 0111, 0120, 0140, 0145, 0150, 0190, 0200, 0205, 0206, 0208, 0400, 0450, 0500, 0600, F001, F200, F205, F210, F211, F550, F559, F560, F569, F600, F700, F800, M001, M200, M211, M220, M230, M300, M350, M400, M410, M600, M610, M611, M620, M630, M700, M800, M810, P001, P100, P110, P199, P200, P210, 1001, 1010, 1020, 1100, 1101, 1102, 1200, 1210, 1220, 1300, 1500, 1501, 1600, 1610, 1620, 1700, 1800, 1809, 1900, 9001 e 9900.

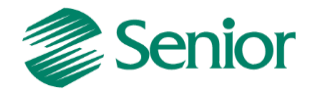

**Observação Importante:** Alguns blocos de registros não devem ser apresentados no EFD Contribuições quando selecionado o "Critério de Escrituração" igual a (2 – Regime de Competência - Escrituração Consolidada), como por exemplo, os blocos A, C e D. Porém para que não sejam gerados erros de estrutura na validação do arquivo por parte do PVA (Programa Validador e Assinador) é necessário selecionar pelos menos a abertura e fechamento destes blocos, conforme exemplo abaixo:

| ⊿ | ~ | A001 - Documentos Fiscais - Serviços (ISS) |        |
|---|---|--------------------------------------------|--------|
|   |   | ✓ Abertura (A001) e Encerramento (A990)    |        |
|   | ⊿ | 🗌 A100 - Documento - Nota Fiscal de Servi  | ço     |
|   |   | A110 - Complemento do Documento            | - Inf  |
|   |   | A111 - Processo Refenciado                 |        |
|   |   | 🗌 A120 - Informação Complementar - C       | Opera  |
|   |   | A170 - Complemento de Documento            | - Iter |

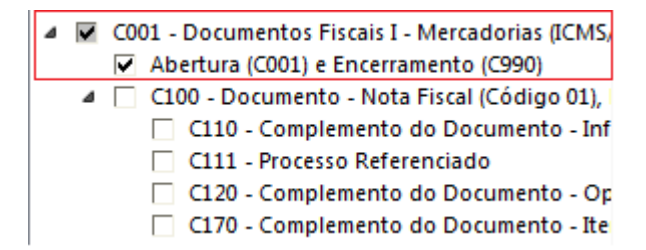

## Tela de geração do arquivo:

| 📰 SPED Contribuições 💥                                                                         |                                                                |                                                      |
|------------------------------------------------------------------------------------------------|----------------------------------------------------------------|------------------------------------------------------|
| Empresa: 400 C FERREIRA - PRESL<br>Periodo: 01/11/2013 S 30/11/2<br>Gerar log dos SQL executad | JMIDO - COMPETÊNCIA<br>013 🕫<br>Ios                            | Processar<br>Limpar<br>Ajuda<br>Sair                 |
| F205 - Operações da Ativi 🔺                                                                    | SPED Contribuições Apurações (Bloco M)                         |                                                      |
| F210 - Operações da Ativi                                                                      | Verção Lavout:                                                 | 003 - Versão 2.01A 💌                                 |
| ▲ F500 - Lucro Presumido - Inci                                                                | Natureza da Pessoa Jurídica:                                   | 00. Sociadade Empresária em Geral                    |
| F509 - Processo Referenci                                                                      | Situação Especial:                                             |                                                      |
| F519 - Processo Referenci                                                                      | Apuração das Contribuiçãos                                     |                                                      |
| F525 - Detalhamento da Rece                                                                    | Apulação das contribuições.                                    | 1 - Consolidada 🔻                                    |
| F550 - Lucro Presumido - Inci<br>F559 - Processo Referenci                                     | iipo Escrituração:                                             | 0 - Original 🔻                                       |
| 🔺 🔲 F560 - Contribuição por Unic                                                               | Recibo da Escrituração Anterior:                               |                                                      |
| F569 - Processo Referenci<br>F600 - Contribuição Retida n                                      | Incidência Tributária:                                         | 2 - Exclusivamente no Regime Cumulativo 💌            |
| F700 - Deduções Diversas                                                                       | Tipo de Contribuição Apurada:                                  | 1 - Alíquota Básica 💌                                |
| F800 - Créditos Decorrentes (                                                                  | Método de Apropriação:                                         | 2 - Rateio Proporcional (Receita Bruta)              |
| Abertura (1001) e Encerramen                                                                   | Critério de Escrituração:                                      | 2 - Regime de Competência - Escrituração Consolida 🔻 |
| ▲ ☐ 1010 - Identificação da Pessoa                                                             | Tipo de Conta Contábil:                                        | Reduzida 👻                                           |
| I200 - Composição da                                                                           | Contribuição Previdenciária ("+"):                             | Q                                                    |
| ▲                                                                                              | Declaração:                                                    | 0                                                    |
| B00 - Complemen                                                                                | Código do Modelo do Plano de Contas Referencial:               | 0 0                                                  |
| M001 - Apuração da Contribuiçã                                                                 | Indicador da Composição da Receita Recebida no Período (F525): |                                                      |
| Abertura (MUU1) e Encerrame                                                                    | Períodos Dispensados                                           |                                                      |
| ×                                                                                              |                                                                | · · ·                                                |
|                                                                                                |                                                                | F669SPC                                              |

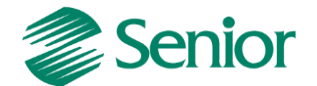

## Campos da tela de geração:

**Empresa:** Informar o código da empresa para a geração do EFD PIS/COFINS. Para cada empresa é necessário ter uma filial Matriz, ou seja, em Cadastros > Filiais > Cadastro (F070FCA) no campo "Filial Matriz" deve estar como "Sim" e as outras filiais devem estar como não. A filial que estiver com "Sim" será considerada como matriz para o SPED Contribuições. No uso de agrupamento de filiais, a matriz será a filial indicada pelo agrupamento (E070AFI.CODFIL).

Conforme a lei, este arquivo deve ser gerado de forma centralizada pelo estabelecimento matriz da pessoa jurídica e submetido ao programa disponibilizado para validação de conteúdo, assinatura digital, transmissão e visualização. Para a geração dos movimentos das filiais no SPED Contribuições no "Cadastros > Filiais > Parâmetros por Gestão > Tributos > Impostos 2 (F070FEF), deve ser preenchido o campo "Gerar SPED Contribuições" como "Sim". Caso este campo esteja como "não" os movimentos da filial em questão não serão gerados.

**Período:** Os arquivos da EFD-PIS/COFINS têm periodicidade mensal. A data inicial constante do registro "0000" deve ser sempre o primeiro dia do mês ou outro, se for início das atividades, ou de qualquer outro evento que altere a forma e período de escrituração fiscal do estabelecimento. A data final constante do mesmo registro deve ser o último dia do mesmo mês informado na data inicial ou a data de encerramento das atividades ou de qualquer outro fato determinante para paralisação das atividades daquele estabelecimento.

**Gerar Log dos SQL executados**: Quando assinalado este campo é gerado, os SQL dos registros executados no relatório. Este log será gerado na pasta "Log" da instalação do Gestão Empresarial | ERP.

Versão do layout: Informar a versão do leiaute para a geração do arquivo.

Natureza da Pessoa Jurídica: Informar conforme realidade da empresa.

**Situação Especial**: Informar se a escrituração fiscal se referir à situação especial decorrente de "0 - Abertura", "1 - Cisão", "2 - Fusão", "3 - Incorporação" ou "4 - Encerramento".

**Apuração das Contribuições**: Indicar se os movimentos no arquivo serão gerados de forma "1 - Consolidada" ou "2 - Individualizada". Selecionar o critério de geração conforme necessidade da empresa. Para que a escrituração seja consolidado nos registros F550 deve ser utilizada a opção "1 - Consolidada".

**Tipo de Escrituração**: Informar se a escrituração a ser enviada é a "0 - Original" ou a "1 - Retificadora".

**Recibo da Escrituração Anterior**: Quando a opção no campo "Tipo de Escrituração" for "1 - Retificadora", este campo deve possuir o número da escrituração enviada.

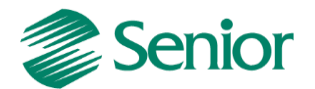

**Incidência Tributária**: Para o regime competência (lucro presumido) deve ser utilizada a opção "2 – Exclusivamente no regime cumulativo".

Tipo de Contribuição Apurada: Informar conforme realidade da empresa.

**Método de Apropriação**: Campo não utilizado para EFD Contribuições por regime de competência (lucro presumido).

**Tipo de Conta Contábil**: Escolher se as contas contábeis serão geradas considerando a Conta <u>Reduzida</u> (CTARED) ou <u>Expandida</u> (CLACTA) nos registros onde as contas contábeis são mencionadas.

**Contribuição Previdenciária**: Selecionar o imposto da contribuição previdenciária. Para mais detalhes sobre as configurações para cálculo é geração da contribuição previdenciária, bloco P, deve-se verificar o link "<u>Passo a Passo do Processo de Geração do Bloco P</u>" presente no botão "Ajuda" da tela de geração do EFD Contribuições (F669SPC).

**Declaração:** Escolher um código de declaração geração do "SPED Contribuições", o cadastro desta declaração encontra-se na tela F049DEC. Este código de declaração interferirá na funcionalidade das regras do SPED Contribuições. Na execução das regras para geração do SPED Contribuições, se houver máscara nula informada na tela F049DEC no cadastro de declarações para determinado campo e este não tiver valor, a máscara será aplicada no campo nulo que será levado ao arquivo gerado pela SPED Contribuições.

**Código do Modelo de Plano:** Este campo será utilizado como filtro durante a geração do registro 0500. Ele permite selecionar contas em que o Indicativo do modelo de plano (MPCREF) seja é igual a 'S', que a Situação do modelo (SITMPC) seja "A" e o Tipo de Plano seja "1" (Contábil).

**Indicador da Composição da Receita Recebida no Período (F525):** Campo não utilizado para o EFD Contribuições por regime de competência (lucro presumido).

**GRID Períodos Dispensados**: Informar o mês e ano do período dispensando, o que estiver cadastrado será exportado na exportação do registro "0120".

- Na tela de geração, aba "Apurações Bloco M" é necessário informar os impostos do tipo 43 e 44:

| ED Contribuições Apurações (Bloco M)  |
|---------------------------------------|
| PIS Não Cumulativo:                   |
| PIS Cumulativo/Regime de Caixa: 43    |
| COFINS Não Cumulativo:                |
| COFINS Cumulativo/Regime de Caixa: 44 |

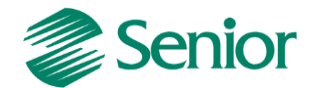

## PRINCIPAIS REGISTROS DO REGIME DE COMPETÊNCIA (LUCRO PRESUMIDO)

Na documentação abaixo abordaremos os principais registros do EFD Contribuições por regime de competência (lucro presumido) levando em consideração o critério de escrituração consolidado (Registro F550).

# REGISTRO F550: CONSOLIDAÇÃO DAS OPERAÇÕES DA PESSOA JURÍDICA SUBMETIDA AO REGIME DE TRIBUTAÇÃO COM BASE NO LUCRO PRESUMIDO – INCIDÊNCIA DO PIS/PASEP E DA COFINS PELO REGIME DE COMPETÊNCIA

Registro especifico para a pessoa jurídica submetida ao regime de apuração com base no lucro presumido, optante pela apuração da contribuição para o PIS/Pasep e da Cofins pelo regime de competência, conforme previsto na Lei nº 9.718, de 1998.

Este registro tem por objetivo representar a escrituração e tratamento fiscal das receitas auferidas no período, independente de seu recebimento ou não, segmentado por Código de Situação Tributária - CST, do PIS/Pasep e da Cofins.

As receitas consolidadas por CST no registro "F550", devem estar relacionadas no registro "1900" (demonstração consolidada das receitas auferidas no período, por tipo/natureza do documento de registro da receita).

## Observações:

1. Deve ser escriturado um registro para cada CST representativo das receitas auferidas no período, sujeitas ou não ao pagamento da contribuição social.

2. No caso de incidir mais de uma alíquota em relação a um mesmo CST, como no caso de produtos monofásicos, deve a pessoa jurídica escriturar um registro para cada combinação de CST e alíquota.

**Registro F550 no Gestão Empresarial | ERP Senior:** Este registro será gerado com base nas seguintes informações da Gestão de Tributos:

**Tabela E660NFV** - Notas Fiscais de Venda (F660NFV - Controladoria / Gestão deTributos / Escrituração / Lançamentos / Nota Fiscal de Saída)

**Tabela E6600DC** - Outros Documentos (F6600DC - Controladoria / Gestão de Tributos / Escrituração / Lançamentos / Outros Documentos)

# REGISTRO F600: CONTRIBUIÇÃO RETIDA NA FONTE

Neste registro devem ser informados pela pessoa jurídica beneficiária da retenção/recolhimento os valores da contribuição para o PIS/pasep e da Cofins retidos na Fonte, decorrentes de:

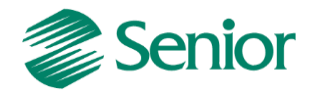

1. Pagamentos efetuados por órgãos, autarquias e fundações da administração pública federal à pessoa jurídica titular da escrituração (art. 64 da Lei nº 9.430/96);

2. Pagamentos efetuados por empresas públicas, sociedades de economia mista e demais entidades sob o controle direto ou indireto da União, à pessoa jurídica titular da escrituração (art. 34 da Lei nº 10.833/03);

3. Pagamentos efetuados por outras pessoas jurídicas de direito privado, pela prestação de serviços de limpeza, conservação, manutenção, segurança, vigilância, transporte de valores e locação de mão-de-obra, pela prestação de serviços de assessoria creditícia, mercadológica, gestão de crédito, seleção e riscos, administração de contas a pagar e a receber, bem como pela remuneração de serviços profissionais, prestados pela à pessoa jurídica titular da escrituração (art. 30 da Lei nº 10.833/03);

4. Pagamentos efetuados por associações, inclusive entidades sindicais, federações, confederações, centrais sindicais e serviços sociais autônomos, sociedades simples, inclusive sociedades cooperativas, fundações de direito privado ou condomínios edilícios, pela prestação de serviços de limpeza, conservação, manutenção, segurança, vigilância, transporte de valores e locação de mão-de-obra, pela prestação de serviços de assessoria creditícia, mercadológica, gestão de crédito, seleção e riscos, administração de contas a pagar e a receber, bem como pela remuneração de serviços profissionais, prestados pela à pessoa jurídica titular da escrituração (art. 30 da Lei nº 10.833/03);

5. Pagamentos efetuados por órgãos, autarquias e fundações da administração pública estadual, distrital ou municipal, à pessoa jurídica titular da escrituração (art. 33 da Lei nº 9.430/96);

6. Pagamentos efetuados por pessoa jurídica fabricante de veículos e peças, referentes à aquisição de autopeças junto à pessoa jurídica titular da escrituração (art. 3º da Lei nº 10.485/02);

7. Outras hipóteses de retenção na fonte das referidas contribuições sociais, previstas na legislação tributária. Além das hipóteses de retenção na fonte acima especificadas, devem também ser escriturados neste registro os valores recolhidos de PIS/Pasep e de Cofins, pelas sociedades cooperativas que se dedicam a vendas em comum, referidas no art. 82 da Lei nº 5.764/71, que recebam para comercialização a produção de suas associadas, conforme disposto no art. 66 da Lei nº 9.430/96.

A escrituração no registro F600 dos recolhimentos de PIS/Pasep e de Cofins, efetuados pelas sociedades cooperativas nos termos do art. 66 da Lei nº 9.430/96, deve ser efetuada:

- Pela pessoa jurídica beneficiária do recolhimento (pessoa jurídica associada/cooperada), com base nos valores informados pela cooperativa quanto aos

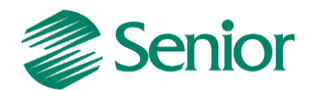

valores de PIS/Pasep e Cofins pagos. Neste caso, deve ser informado no Campo 11 (IND\_DEC) o indicador "0";

- Pela sociedade cooperativa responsável pelo recolhimento, decorrente da comercialização ou da entrega para revenda à central de cooperativas. Neste caso, deve ser informado no Campo 11 (IND\_DEC) o indicador "1" Os valores efetivamente retidos na fonte de PIS/Pasep e de Cofins, escriturados neste registro, são passíveis de dedução da contribuição apurada nos Registros M200 (PIS/Pasep) e M600 (Cofins), respectivamente.

**Atenção:** As retenções efetivamente sofridas pela PJ no mês da escrituração, informadas neste registro, nos campos 09 (PIS/Pasep) e 10 (Cofins), não são recuperadas de forma automática nos respectivos registros apuração das contribuições M200 (PIS/Pasep) e M600 (Cofins), devendo ser sempre informados pela própria pessoa jurídica no arquivo importado pelo PVA ou complementado pela edição, no próprio PVA, dos registros M200 e M600.

**Registro F600 no Gestão Empresarial | ERP Senior:** Este registro será gerado com base nas seguintes informações da Gestão de Tributos:

Tabela E660NFV - Notas Fiscais de Venda (F660NFV - Controladoria / Gestão deTributos / Escrituração / Lançamentos / Nota Fiscal de Saída)

**Tabela E6600DC** - Outros Documentos (F6600DC - Controladoria / Gestão de Tributos / Escrituração / Lançamentos / Outros Documentos)

**Observação:** Mais detalhes podem ser verificados no leiaute do EFD Contribuições, presente no "Ajuda" da tela de geração do arquivo (F669EFD).

# BLOCO M – APURAÇÃO DA CONTRIBUIÇÃO E CRÉDITO DO PIS/PASEP E DA COFINS

Os registros componentes dos Blocos "M" são escriturados na visão da empresa, diferentemente dos registros informados nos Blocos "A", "C", "D" e "F" que são informados na visão de cada estabelecimento da pessoa jurídica que realizou as operações gerados de contribuições sociais ou de créditos.

**Bloco M no Gestão Empresarial | ERP Senior:** Este bloco de registros será gerado com base nas seguintes informações da Gestão de Tributos:

 Apuração dos impostos do tipo 43 e 44 realizada através da tela "F661PAI -Controladoria / Gestão de Tributos / Operações e Cálculos Fiscais / Cálculos / Apuração".

**Observação:** Mais detalhes podem ser verificados no leiaute do EFD Contribuições, presente no "Ajuda" da tela de geração do arquivo (F669SPC).

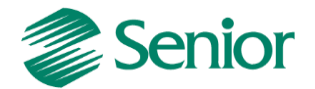

# REGISTRO 1900: CONSOLIDAÇÃO DOS DOCUMENTOS EMITIDOS NO PERÍODO POR PESSOA JURÍDICA SUBMETIDA AO REGIME DE TRIBUTAÇÃO COM BASE NO LUCRO PRESUMIDO – REGIME DE CAIXA OU DE COMPETÊNCIA

Registro para a pessoa jurídica sujeita à tributação com base no lucro presumido, que procedeu à escrituração de suas receitas de forma consolidada, pelo regime de caixa (registro "F500" ou "F510") ou de competência (registro "F550" ou "F560"), informar o valor consolidado dos documentos fiscais e demais documentos, emitidos no período da escrituração, representativos de receitas da venda de bens e serviços efetuada no período, independente de sua realização (recebimento) ou não.

Atenção: Este registro é de escrituração opcional até o período de apuração referente a março de 2013. A partir de abril de 2013 o registro "1900" passa a ser de escrituração obrigatória. Mesmo na inexistência de receita de vendas no período da escrituração, o registro 1900 deve ser informado.

Neste sentido, a empresa não auferindo receita nova no mês a que se refere a escrituração, deve gerar o registro 1900 (especificado por documento fiscal usualmente utilizado para o registro das receitas, no Campo 03) informando no campo 07 o valor R\$ 0,00 e no campo 08 a quantidade 0 (zero).

**Observações:** Neste registro, a pessoa jurídica irá informar, por estabelecimento, os valores totais consolidados representativos das receitas auferidas decorrentes da venda de bens, serviços ou de outras receitas, de acordo com cada modelo/tipo de documento, de natureza fiscal (notas fiscais) ou não (contratos, recibos, etc). Pode também a pessoa jurídica realizar a consolidação dos documentos levanto em conta demais informações dos documentos sendo consolidados, como: CFOP, CST, Série/Subsérie, Situação, Informações complementares e conta contábil.

**Registro 1900 no Gestão Empresarial | ERP Senior:** Este registro será gerado com base nas seguintes informações da Gestão de Tributos:

**Tabela E660NFV** - Notas Fiscais de Venda (F660NFV - Controladoria / Gestão deTributos / Escrituração / Lançamentos / Nota Fiscal de Saída)

 Tabela E660INV – Itens das notas fiscais de saída presentes na Gestão de Tributos

**Tabela E6600DC** - Outros Documentos (F6600DC - Controladoria / Gestão de Tributos / Escrituração / Lançamentos / Outros Documentos)

**Observação:** Mais detalhes podem ser verificados no leiaute do EFD Contribuições, presente no "Ajuda" da tela de geração do arquivo (F669SPC).

Dica: Na tela de geração do EFD existe a opção deste recurso é possível gerar o log dos registros executados e assim avaliar cada

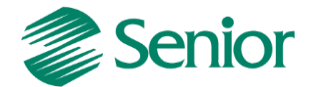

comando utilizado para a geração dos registros. Será gerado um arquivo .txt com os comandos executados na pasta de log's no diretório de instalação do ERP Senior:

Este recurso é muito útil principalmente a usuários que possuam determinado conhecimento sobre banco de dados, uma vez que irá demonstrar todas as condições para a correta geração dos registros do EFD Contribuições.